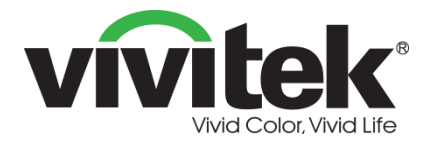

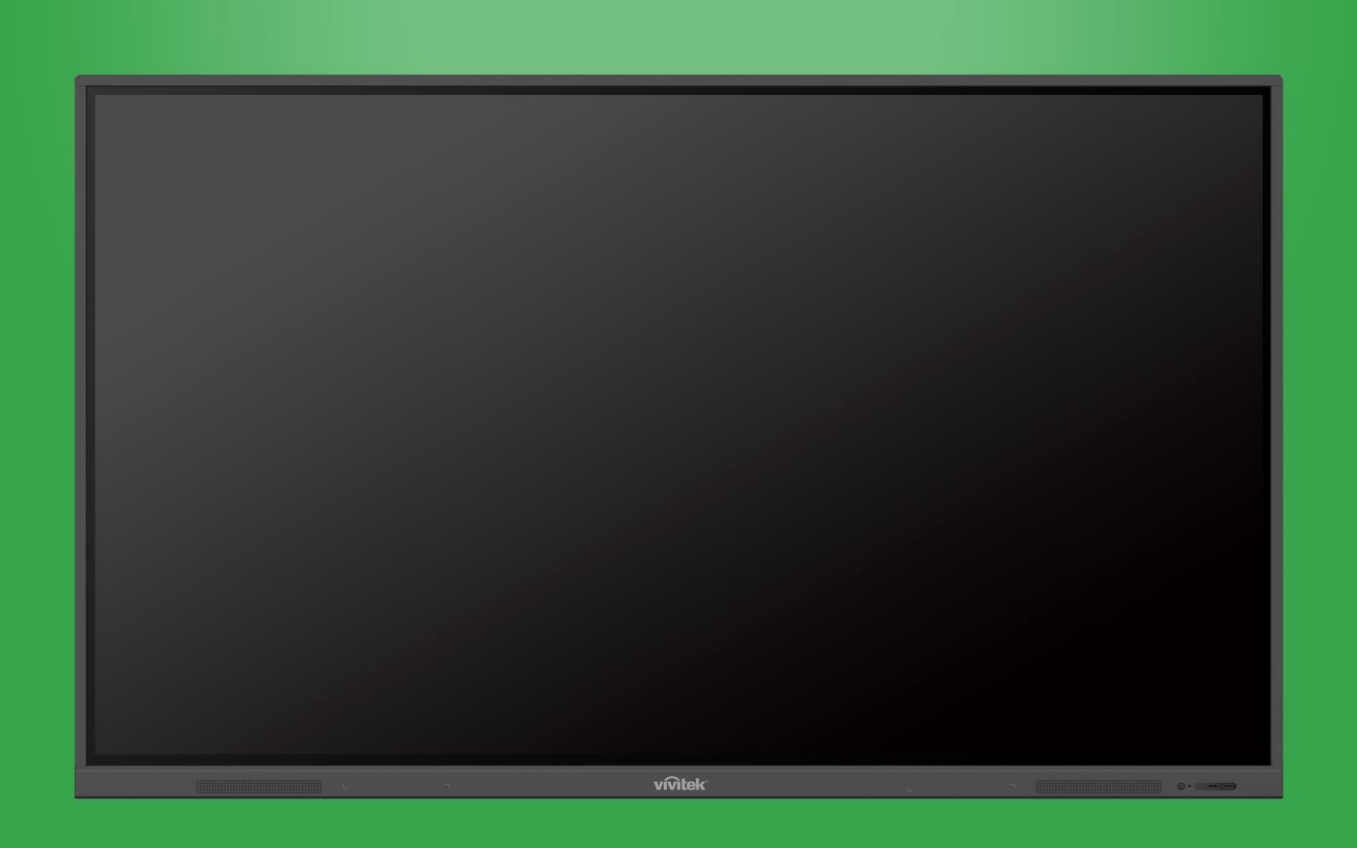

## Användarmanual

(För EK750i och EK860i)

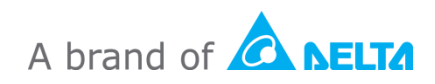

## Innehållsförteckning

| Säkerhet                        | 4  |
|---------------------------------|----|
| Föreskriftsefterlevnad          | 6  |
| Paketets innehåll               | 8  |
| Tillbehör (tillval)             | 9  |
| Översikt                        | 10 |
| Skräm framifrån                 | 10 |
| Skärmen bakifrån                | 11 |
| Skärmen från höger sida         | 12 |
| Skärmen underifrån              | 13 |
| Fjärrkontroll                   | 14 |
| Installera batterier            | 15 |
| Användning av fjärrkontroll     | 15 |
| Installera väggfästet           | 16 |
| Anslutningar                    | 19 |
| HDMI-In                         | 19 |
| VGA-In                          |    |
| Ljud in                         | 20 |
| LAN (RJ-45)                     | 21 |
| Touch                           | 21 |
| AV-In                           | 22 |
| RS-232                          | 22 |
| USB (2.0/3.0)                   | 23 |
| Ljud-ut                         |    |
| SPDIF                           | 24 |
| Komma igång                     | 25 |
| Installera Wi-Fi USB-dongeln    | 25 |
| Strömförsörjning av skärmen     | 25 |
| Byta ingångskälla               |    |
| Ställa in en internetanslutning | 27 |
| Ställa in en Wi-Fi-anslutning   | 27 |
| Ställa in en Wi-Fi-hotspot      | 30 |
| Bildskärmsinställningar         |    |
| Ljud                            | 33 |

| Skärm                                                                                        |                      |
|----------------------------------------------------------------------------------------------|----------------------|
| Skärm                                                                                        |                      |
| Justera                                                                                      |                      |
| Använda skärmen                                                                              | 35                   |
| Startskärm                                                                                   |                      |
| NovoConnect                                                                                  |                      |
| Webbläsare                                                                                   |                      |
| Verktyg                                                                                      |                      |
| Anteckning                                                                                   |                      |
|                                                                                              |                      |
| Rengöring av skärmen                                                                         | 40                   |
| Rengöring av skärmen<br>Specifikationer                                                      | 40<br>41             |
| Rengöring av skärmen<br>Specifikationer<br>Felsökning                                        | 40<br>41<br>42       |
| Rengöring av skärmen<br>Specifikationer<br>Felsökning<br>Bilaga (specifikationer för RS-232) | 40<br>41<br>42<br>43 |

## Säkerhet

### Placering

- Placera inte enheten på en instabil vagn, ställning, stativ, fäste, bord eller hylla.
- Utsätt inte enheten för direkt solljus och andra värmekällor.
- Ställ inte enheten i närheten av apparater som genererar magnetfält.
- Ställ inte någon vätska i närheten av eller på enheten. Se till att du inte spiller ut någon vätska i enheten.
- Ställ inte tunga föremål ovanpå enheten.

### Strömförsörjning

- Kontrollera att enhetens driftsspänning är densamma som din lokala strömförsörjning.
- Koppla ur skärmen från elnätet under åskväder eller blixtar.
- koppla ur skärmen från elnätet när enheten inte kommer att användas under en lång tid.
- Förhindra att elkabeln utsätts för fysiska eller mekaniska skador.
- Använd den ursprungliga elkabeln från produktförpackningen och ändra eller förlänga den inte.
- Kontrollera och försäkra dig om att växelkällan är jordad.
- Strömkabeln som medföljer skärmen är endast avsedd att användas med den här enheten.

#### LED-skärm

- Den här skärmen stöder endast liggande läge. Montera inte den i stående läge eller vänd uppåt eller vänd nedåt.
- Använd aldrig något hårt eller vasst föremål i stället för pekpennorna.
- Använd inte tusch- eller märkpennor på skärmen. Om en tuschpenna används på skärmen, ta bort tuschen så snart som möjligt med en luddfri, icke-slipande trasa.
- Koppla ifrån strömkabeln innan rengöring.
- För en längre livslängd och bättre skärmprestanda ska du inte ställa in skärmen till hög ljusstyrka under en lång tid.

#### Temperatur

- Placera inte enheten nära eller över ett element eller en värmare.
- Om skärmen plötsligt flyttas från en kall till en varm plats, koppla ur strömkabeln och slå inte på den under minst 2 timmar, och se till att fukten inuti enheten förångas.
- Normal driftstemperatur är 0 40°C.

### Fuktighet

- Utsätt inte enheten för regn eller placera den i ett område med hög fuktighet.
- Se till att inomhusmiljön är torr och sval.
- Normal luftfuktighet är 10 % 90 %.

#### Ventilation

- Placera enheten på ett väl ventilerat ställe så att uppvärmningen kan frigöras lätt.
- Se till att enheten har tillräckligt med utrymme för ventilation. Utrymmeskrav: vänster, höger och bak > 10 cm, över > 20 cm.

#### Hörlur

- Att använda hörlurarna för att lyssna på högt ljud under en längre tid kan påverka ens hörsel.
- Innan du använder hörlurar, skruva ned volymen i förväg.

#### Batteri

- Se till att batteriet är bortskaffas på rätt sätt eller återvinns efter användning.
- Håll batteriet borta från barn.
- Kasta INTE batteriet i en eld.
- För fjärrkontrollens batterier, se till att rätt batterier används och installeras i rätt riktning.

### Underhåll

- Maskinen ska endast underhållas/ servas av en certifierad tekniker.
- Inspektera skärmfästet ofta för att se till att det har förblivit ordentligt installerat.
- Kontrollera monteringsplatsen för lösa skruvar, luckor, snedvridningar, tecken på skador eller svaghet som kan uppstå över tid.

#### Avfallshantering av gammal elektrisk och elektronisk utrustning

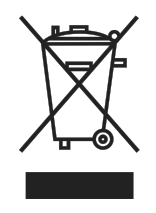

Symbolen på din produkt eller paket anger att produkten inte ska behandlas som vanligt hushållsavfall när den kastas utan ska tas till en återvinningsplats för elektriska och elektroniska apparater. Konsekvensen på miljön och människors hälsa på grund av felaktigt bortskaffande av produkten kan förhindras om det kan säkerställas att produkten kastats korrekt.

Materialåtervinning bidrar till att skydda naturresurser. Symbolen gäller endast i EU. Om du vill kassera elektrisk och elektronisk utrustning, kontakta myndigheterna eller din återförsäljare för korrekt avfallshantering.

### Viktiga återvinningsinstruktioner

Produkten kan innehålla annat elektroniskt avfall och kan utgöra risk om den inte kastas korrekt. Följ lokala, statliga/provinsiella eller federala lagar om återvinning eller kassering. För mer information, besök webbplatsen och kontakta Electronic Industries Alliance (EIA) på WWW.EIAE.ORG.

### Föreskriftsefterlevnad

### Varning från FCC

Denna utrustning har testats och motsvarar gränserna för digital utrustning av klass A enligt del 15 i FCC:s regler. Dessa gränsvärden syftar till att ge ett rimligt skydd mot skadlig interferens när utrustningen används i en yrkesmiljö.

Utrustningen genererar, använder och kan avge högfrekvent energi och kan, om den inte installeras och används enligt bruksanvisningen, orsaka skadlig störning av radiokommunikation. Användandet av denna utrustning i ett bostadsområde kommer sannolikt att orsaka skadlig störning, i vilket fall användaren erfordras åtgärda störningen på egen bekostnad.

Ändringar eller modifieringar som inte uttryckligen godkänts av parten som är ansvarig för uppfyllelsen kan upphäva användarens rätt att hantera utrustningen.

## Meddelande från Federal Communications Commission (FCC) (endast USA)

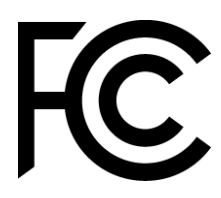

Denna enhet överensstämmer med del 15 i FCC-reglerna. Användning är föremål för följande två villkor: (1) den här enheten kan inte orsaka skadliga störningar, och (2) den här enheten måste acceptera mottagna störningar, inklusive störningar som kan orsaka oönskad drift.

#### Kanada

Denna Klass A digitala apparat uppfyller kanadensiska ICES-003.

#### CE-försäkran om överensstämmelse

Denna enhet uppfyller kraven i rådets direktiv om tillnärmning av medlemsstaternas lagar om elektromagnetisk kompatibilitet (2014/30/EU), lågspänningsdirektivet (2014/35/EU) och RoHS-direktivet (2011/65/EU).

Denna produkt har testats och visat sig uppfylla de harmoniserade standarderna för informationsteknologisk utrustning. Dessa harmoniserade standarder har publicerats i EU:s officiella tidning.

**VARNING**! Denna utrustning överensstämmer med klass A enligt EN55032/CISPR 32. I en bostadsmiljö kan denna utrustning orsaka radiostörningar.

**OBS**! Denna utrustning har testats och motsvarar gränserna för digital utrustning av klass A enligt del 15 i FCC:s regler. Dessa gränsvärden syftar till att ge ett rimligt skydd mot skadlig interferens när utrustningen används i en yrkesmiljö. Utrustningen genererar, använder och kan avge högfrekvent energi och kan, om den inte installeras och används enligt bruksanvisningen, orsaka skadlig störning av radiokommunikation. Användandet av denna utrustning i ett bostadsområde kommer sannolikt att orsaka skadlig störning, i vilket fall användaren erfordras åtgärda störningen på egen bekostnad.

### Säkerhetscertifieringar

FCC-A, cTUVus, CE, CB, RoHS

### Avfallshantering och återvinning

Denna produkt kan innehålla annat elektroniskt avfall som kan vara farligt om det inte avyttras på rätt sätt. Återvinn eller kasta produkten i enlighet med lokala eller statliga lagar. För ytterligare information kontakta Electronic Industries Alliance på <u>www.eiae.org</u>.

## Paketets innehåll

Kontrollera att rätt artiklar medföljer skärmen i förpackningen. De artiklar som ska ingå i förpackningen är:

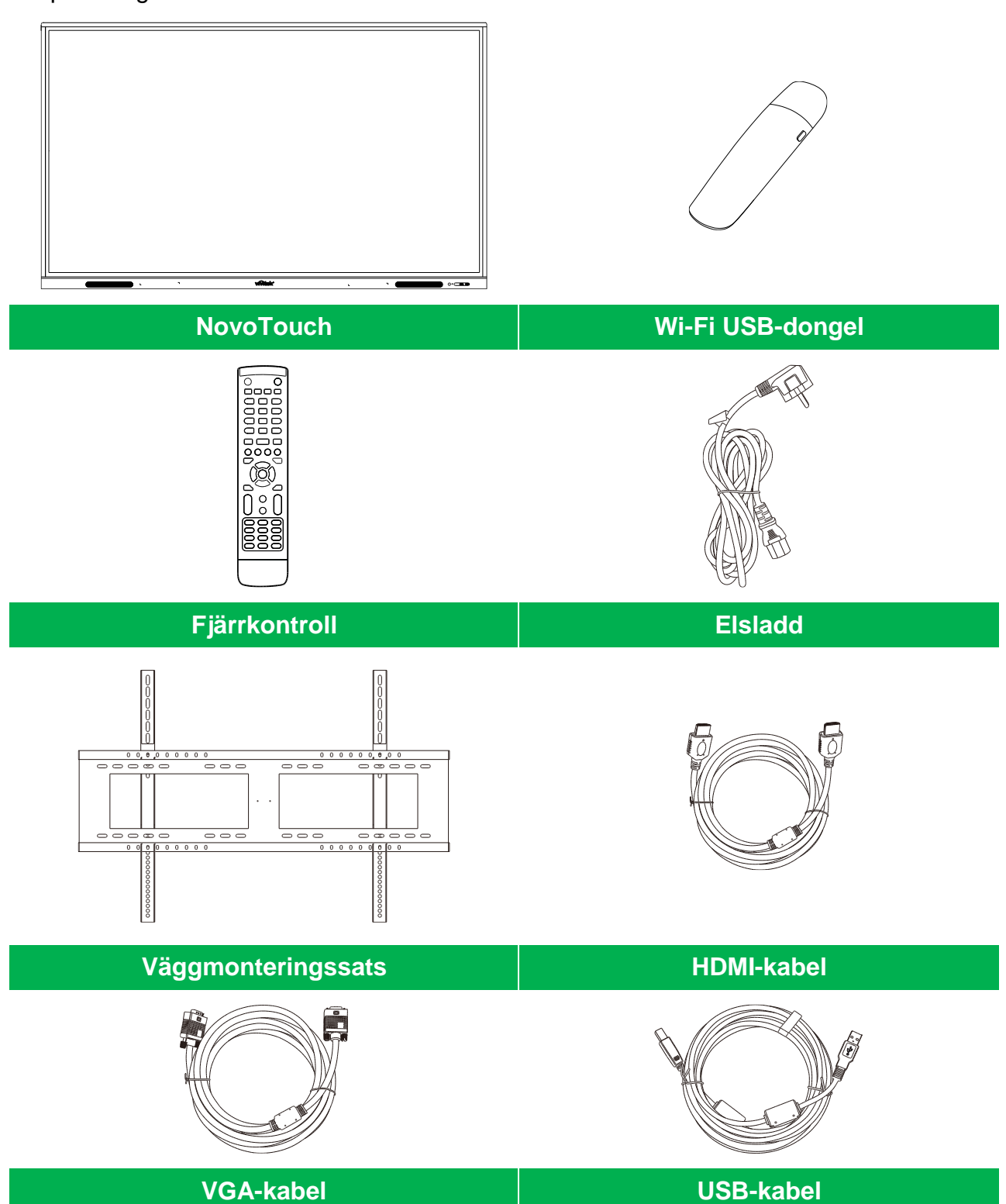

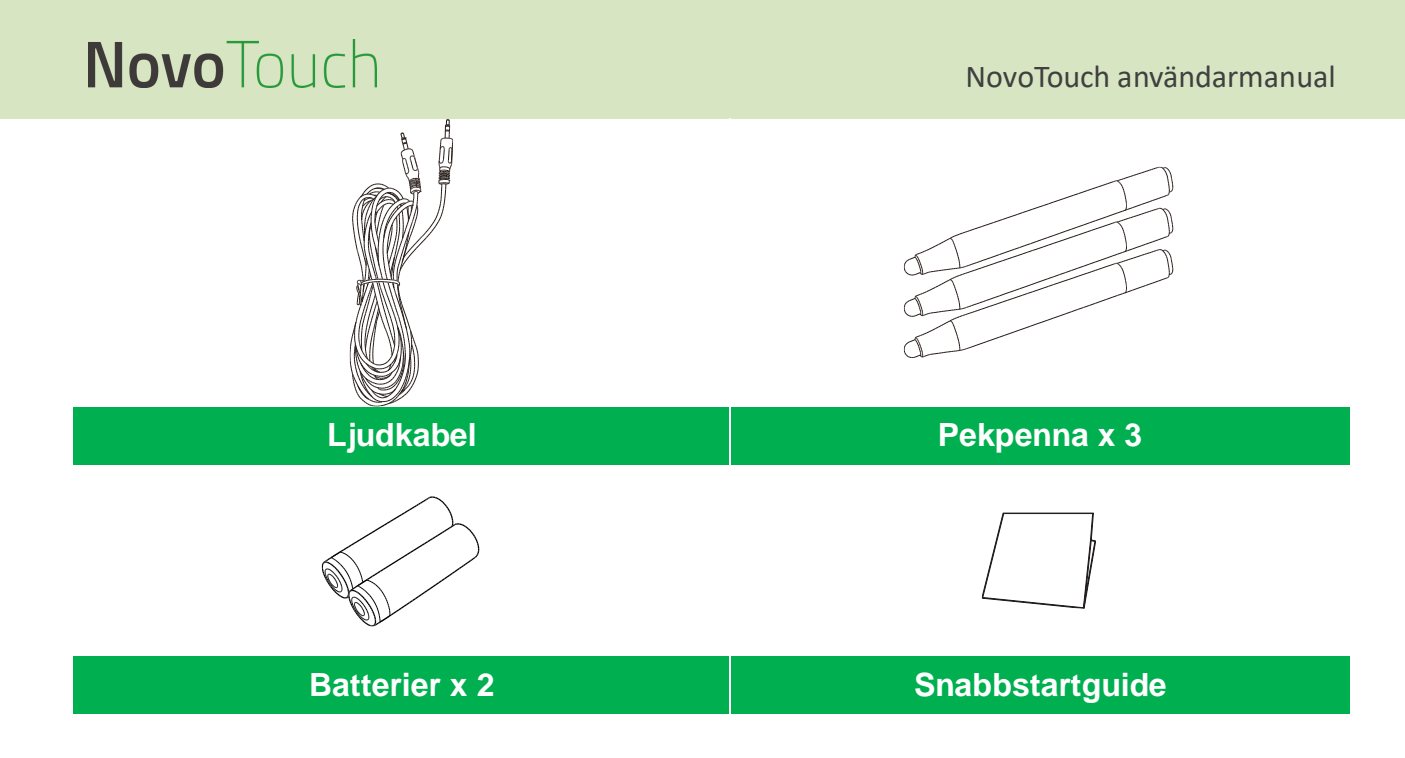

## Tillbehör (tillval)

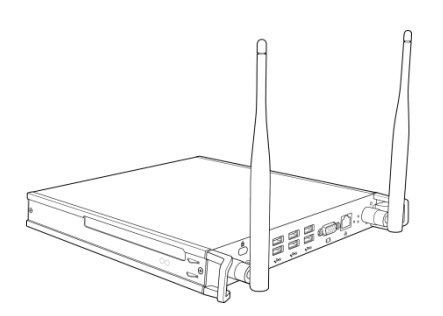

VKW21 PC-modul

## Översikt

### Skräm framifrån

Följande bild visar skärmens framsida och dess olika komponenter:

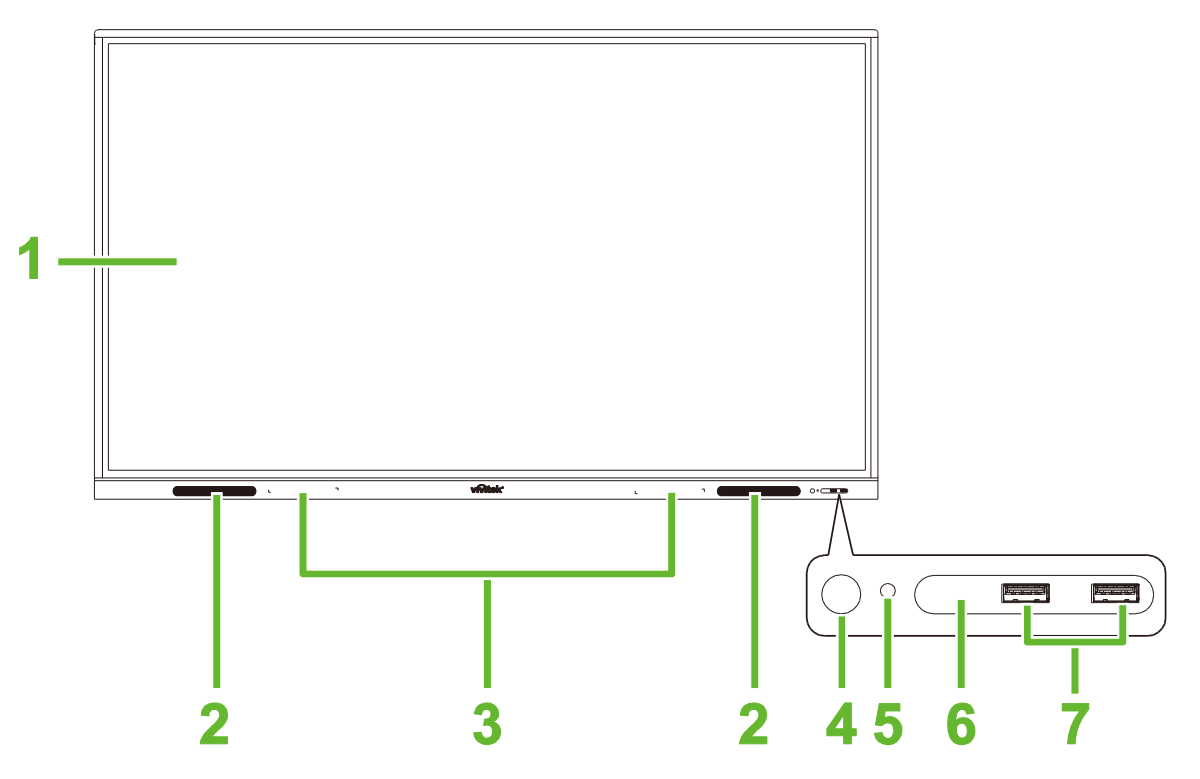

| Nr. | Post                                                                        | Beskrivning                                                                                                    |  |
|-----|-----------------------------------------------------------------------------|----------------------------------------------------------------------------------------------------|--|
| 1   | Pekskärm                                                                    | <ul> <li>Använd pekgester för att navigera på skärmens användargränssnitt.</li> <li>Tryck för att väcka skärmen när den är i vänteläge (skärmen är av men<br/>bildskärmen är på).</li> </ul>                                                                                                    |  |
| 2   | Högtalare                                                                   | Sänder skärmens ljud.                                                                                                    |  |
| 3   | Magnetisk hållare för<br>pekpenna Håller pekpennorna som medföljer skärmen. |                                                                                                    |  |
| 4   | Strömknapp                                                                  | <ul> <li>[När skärmen är av]:<br/>Tryck för att slå på skärmen.</li> <li>[När skärmen är på]:<br/>Tryck för att placera skärmen i vänteläge.<br/>Håll intryckt i 2 sekunder för att stänga av skärmen.</li> </ul>                                                                                                    |  |
| 5   | Statusindikator LED                                                         | <ul> <li>Blå: Skärmen är påslagen eller i vänteläge.</li> <li>Röd: Skärmen är ansluten till en strömkälla men inte påslagen.</li> <li>Av: Skärmen är inte ansluten till en strömkälla.</li> <li>Blinkande röd/blå: (1) Skärmen är i vänteläge, (2) skärmen stängs av eller (3) uppgradering av fast programvara</li> </ul> |  |
| 6   | Fjärrkontroll IR-sensor                                                     | ärrkontroll IR-sensor Tar emot signalen från skärmens fjärrkontroll med en räckvidd på upp till 8 meter.                                                                                                    |  |
| 7   | USB 2.0-portar                                                              | Ansluts till ett USB-minne för att visa mediefiler eller till en mus/ett tangentbord.                                                                                                    |  |

### Skärmen bakifrån

Följande bild visar skärmens baksida och dess olika komponenter:

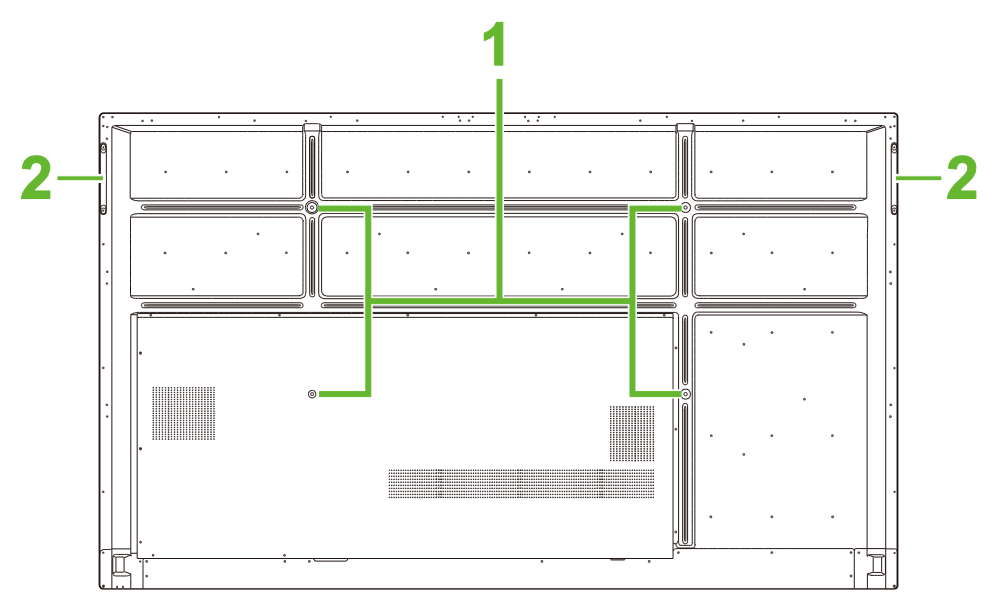

| Nr. | . Post Beskrivning         |                                                                                                    |
|-----|----------------------------|----------------------------------------------------------------------------------------------------|
| 1   | Skruvhål för väggmontering | Används för att installera väggfästet som medföljer skärmen. Se avsnittet<br>"Installera väggfästet" för mer information. |
| 2   | Handtag                    | Låter dig säkert bära/flytta skärmen.                                                                                     |

### Skärmen från höger sida

Följande bild visar skärmens högra sida och dess olika komponenter:

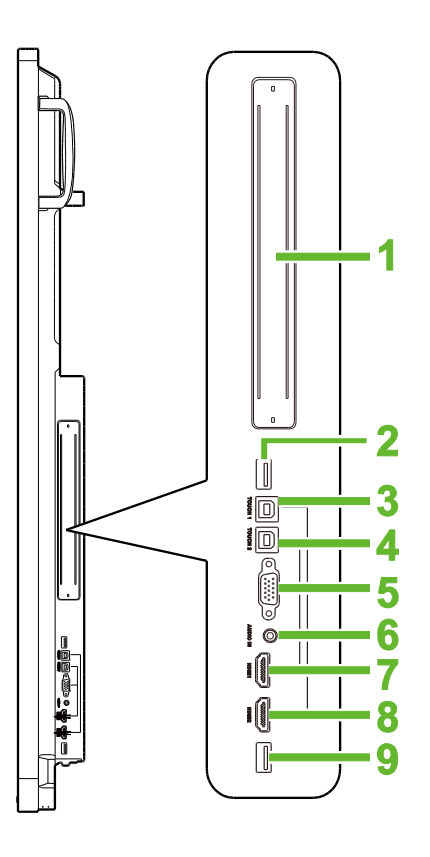

| Nr. | Post                                                                                                    | Beskrivning                                                                                                    |
|-----|----------------------------------------------------------------------------------------------------|----------------------------------------------------------------------------------------------------|
| 1   | OPS-kortplats                                                                                                    | Ta bort locket för att installera en OPS PC-modul på skärmen.                                                                         |
| 2   | USB 3,0-port                                                                                                    | Anslut Wi-Fi USB-dongeln till den här porten.                                                                                         |
| 3   | Touch (USB-B)-port 1 Ansluts till datorn som är ansluten till HDMI 1-porten så att pekskärmen kal styra datorns gränssnitt.                                        |                                                                                                    |
| 4   | Touch (USB-B)-port 2Ansluts till datorn som är ansluten till HDMI 2-porten så att pekskärmen kar<br>styra datorns gränssnitt.                                      |                                                                                                    |
| 5   | VGA in-port                                                                                                    | Ansluts till en dator för att sända video.                                                                                            |
| 6   | Kontakt ljud in Ansluts till videokällan för att sända ljud.                                                                                                    |                                                                                                    |
| 7   | HDMI in-port 1 (2.0)         Ansluts till Blu-Ray/DVD-spelare, set-top-boxar, digitala mediaspelare, datorer eller andra videokällor för att sända video och ljud. |                                                                                                    |
| 8   | HDMI in-port 2 (2.0)                                                                                                    | Ansluts till Blu-Ray/DVD-spelare, set-top-boxar, digitala mediaspelare, datorer eller andra videokällor för att sända video och ljud. |
| 9   | USB 2.0-port                                                                                                    | Ansluts till ett USB-minne för att visa mediefiler eller till en mus/ett tangentbord.                                                 |

### Skärmen underifrån

Följande bild visar skärmens undersida och dess olika komponenter:

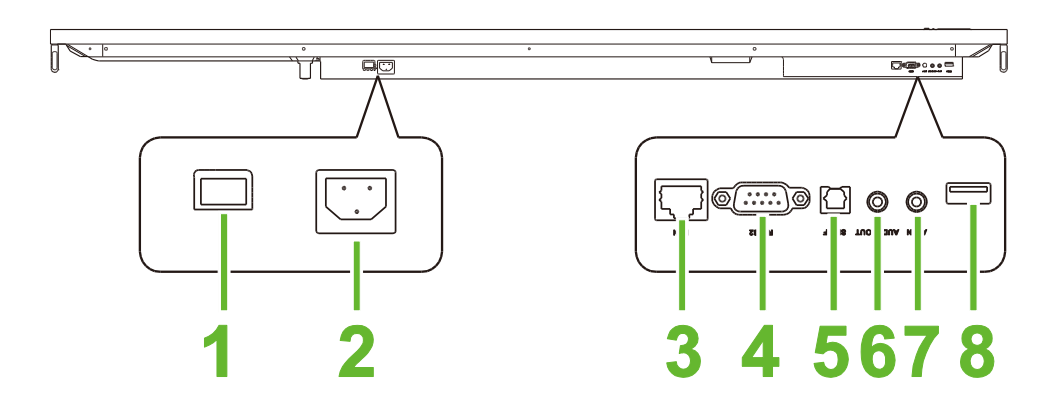

| Nr. | Post            | Beskrivning                                                                           |  |
|-----|-----------------|---------------------------------------------------------------------------------------|--|
| 1   | Strömbrytare    | Aktiverar skärmen när den är ansluten till en strömkälla.                             |  |
| 2   | Eluttag         | Ansluts till ett eluttag.                                                             |  |
| 3   | LAN-port        | Ansluts till en router för internetåtkomst.                                           |  |
| 4   | RS-232-port     | Ansluter till en dator eller server för kontrollkommandon.                            |  |
| 5   | SPDIF-port      | Ansluts till externa högtalare för att sända ljud.                                    |  |
| 6   | Kontakt ljud ut | Ansluts till externa högtalare för att sända ljud.                                    |  |
| 7   | AV in-port      | Ansluts till videokällan för att sända ljud.                                          |  |
| 8   | USB 2.0-port    | Ansluts till ett USB-minne för att visa mediefiler eller till en mus/ett tangentbord. |  |

### Fjärrkontroll

Följande bild visar skärmens fjärrkontroll och dess knappar:

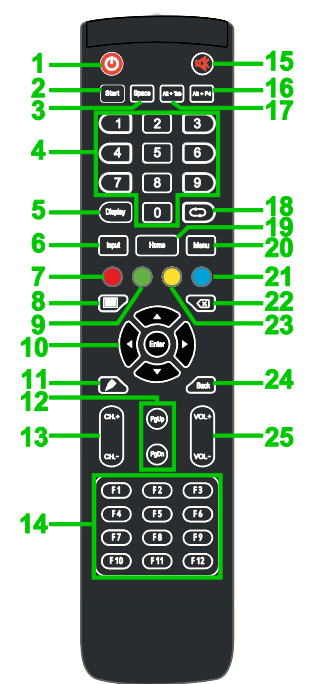

| Nr. | Knapp                      | Beskrivning                                                                    |  |
|-----|----------------------------|--------------------------------------------------------------------------------|--|
| 1   | Strömbrytare               | Slår på eller stänger av projektorn.                                           |  |
| 2   | Start*                     | Utför samma åtgärd som Windows-tangenten på ett datortangentbord.              |  |
| 3   | Mellanslag*                | Utför samma åtgärd som mellanslagstangenten på ett datortangentbord.           |  |
| 4   | Numeriskt tangentbord      | Numeriska inmatningsknappar.                                                   |  |
| 5   | Skärmens informationsknapp | Visar aktuell kanal/ingångsinformation.                                        |  |
| 6   | Ingångskälla               | Öppnar ingångskällmenyn.                                                       |  |
| 7   | Lås/lås upp                | Inaktiverar/aktiverar knapparna på framsidan av skärmen och skärmens pekskärm. |  |
| 8   | Blank skärm                | Gör att skärmen visar en svartvit skärm.                                       |  |
| 9   | Knappar Lås/lås upp skärm  | Inaktiverar/aktiverar knapparna på framsidan av skärmen.                       |  |
| 10  | Navigeringsknappar         | Navigerar mellan olika applikationer och menyer som visas på skärmen.          |  |
| 11  | Snabbritning               | Öppnar skärmens ritverktyg. Se avsnittet Verktyg för mer information.          |  |
| 12  | Sida upp/ner*              | Utför samma åtgärd som Page Up/Down-knapparna på ett datortangentbord.         |  |
| 13  | Funktionsknappar           | Funktionsknappar.                                                              |  |
| 14  | F1 - F12*                  | Utför samma åtgärd som knapparna F1 - F12 på ett datortangentbord.             |  |
| 15  | Ljud av                    | Inaktiverar skärmens ljud.                                                     |  |
| 16  | Alt+F4 (Stäng fönstret)*   | Utför samma åtgärd som tangentkombinationen Alt+F4 på ett datortangentbord.    |  |
| 17  | Alt+Tab (Ändra fönstret)*  | Utför samma åtgärd som tangentkombinationen Alt+Tab på ett datortangentbord.   |  |
| 18  | Funktionsknapp             | Funktionsknapp.                                                                |  |
| 19  | Startskärm                 | Återställer skärmen till hemskärmen.                                           |  |
| 20  | Inställningsmeny           | Öppnar OSD-inställningsmenyn.                                                  |  |
| 21  | Frys skärmen               | Fryser skärmen.                                                                |  |
| 22  | Backslagstangent           | Tar bort den inmatade texten.                                                  |  |
| 23  | Lås/lås upp pekskärm       | Inaktiverar/aktiverar pekskärmen och förhindrar att rörelsegester fungerar.    |  |
| 24  | Tillbaka                   | Återgår till föregående skärm.                                                 |  |
| 25  | Volym +/-                  | Justerar skärmens ljudnivå.                                                    |  |

\*Fungerar endast när OPS-enheten som kör Windows är installerad på skärmen.

#### Installera batterier

Innan du använder skärmens fjärrkontroll måste du först installera de två

AAA-batterierna som medföljer skärmen.

1. Öppna batterifacket på fjärrkontrollen.

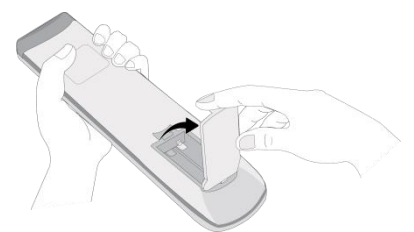

2. Sätt i batterierna så att terminalerna + och - på batteriet matchar sina motsvarande terminaler i batterifacket.

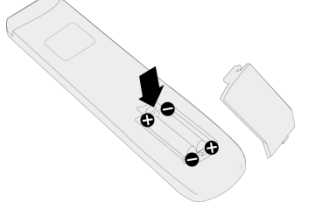

VARNING! Underlåtenhet att installera rätt batterier i rätt riktning kan leda till skador eller eventuell personskada.

3. Sätt tillbaka batterifacket på fjärrkontrollen.

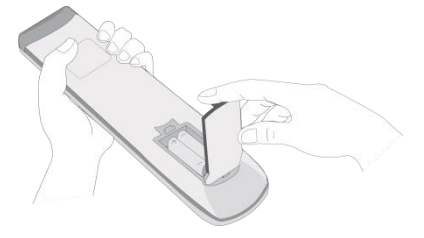

#### Användning av fjärrkontroll

När du använder fjärrkontrollen, se till att fjärrkontrollen är riktad mot IR-sensorn på framsidan av skärmen inom ett avstånd av 8 meter och 30 grader till vänster och höger om IR-sensorn.

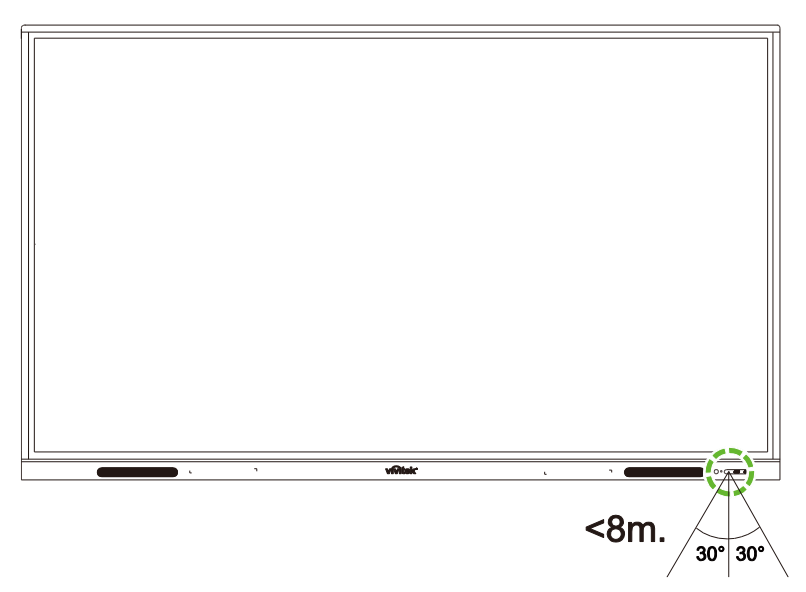

## Installera väggfästet

Innan du monterar väggfästet måste du kontrollera följande:

- Installation bör endast utföras av en certifierad yrkesman.
- Maximal lastkapacitet för väggmonteringssats: 150 kg.
- När du sätter ned skärmen för att installera väggfästet, placera den med framsidan nedåt på en plan och stabil yta täckt av ett skyddande ark eller tyg och en bordsdyna som visas på den medföljande bilden. Placera INTE skärmen på en otäckt yta.

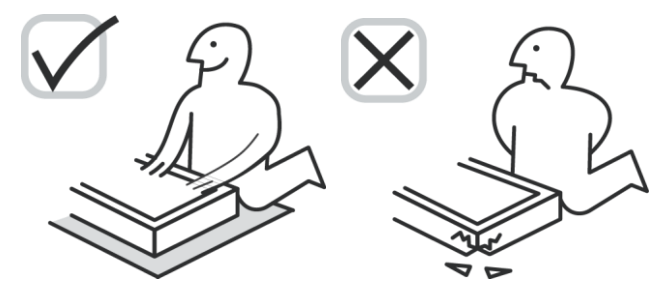

• Kontrollera att följande delar ingår i väggmonteringssatsen:

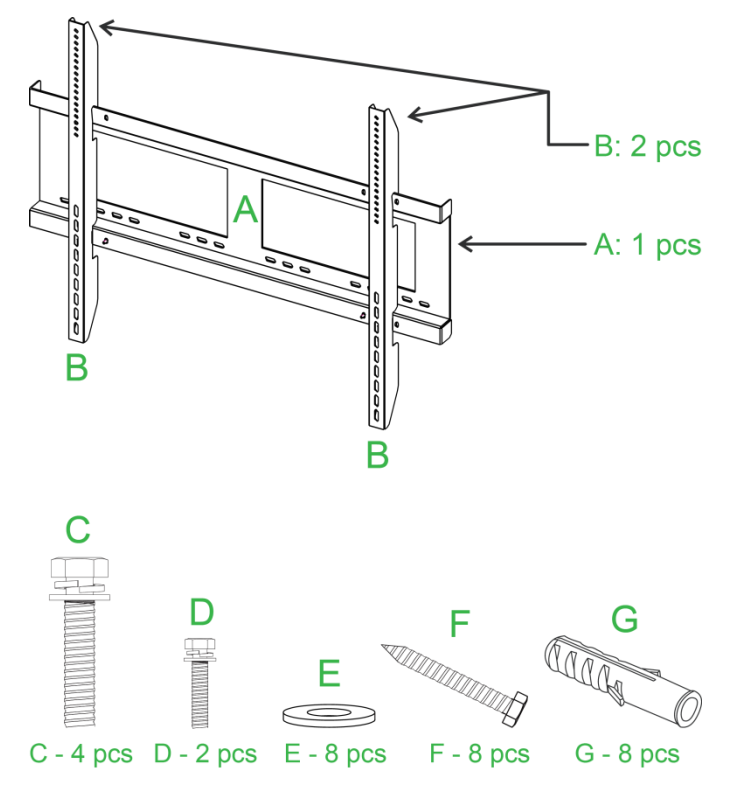

| Bokstav | Post                  | Antal |
|---------|-----------------------|-------|
| A       | Väggmonteringsram     | 1     |
| В       | Väggmonteringsfästen  | 2     |
| С       | Fästskruvar           | 4     |
| D       | Ramskruvar            | 2     |
| E       | Brickor för väggskruv | 8     |
| F       | Väggskruvar           | 8     |
| G       | Ankarskruvar          | 8     |

Följ anvisningarna nedan för att montera NovoTouch på en vägg:

**OBS!** Den här skärmen stöder endast liggande läge. Montera inte den i stående läge eller vänd uppåt eller vänd nedåt.

1. Installera de två (B) väggmonteringsfästena på skärmen med de fyra (C) fästskruvarna.

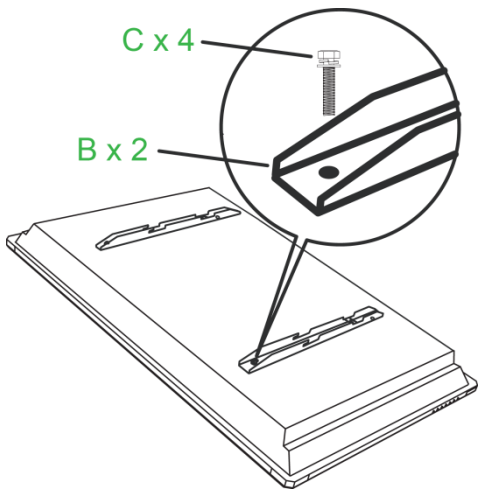

2. Installera åtta (G) ankarskruvarna i väggen där du vill montera NovoTouch.

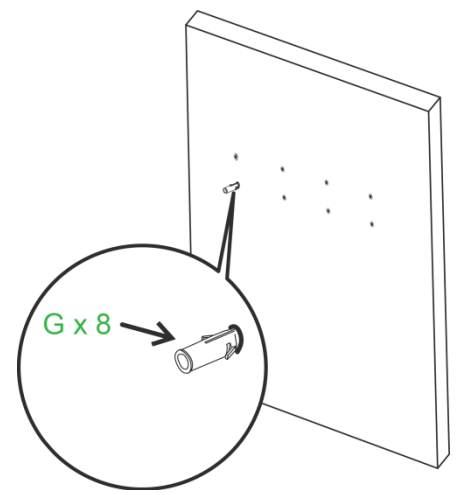

3. Installera (A) väggmonteringsramen på väggen genom att fästa de åtta (F) väggskruvarna och (E) brickorna i ankarskruvarna.

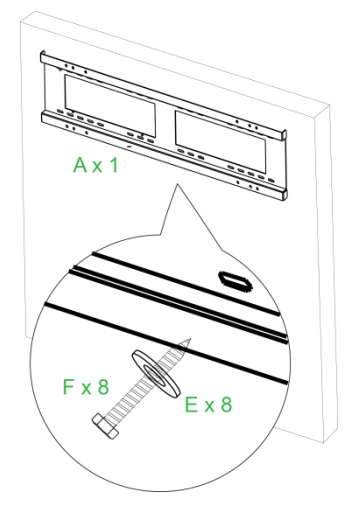

4. Montera skärmens väggfästen på väggmonteringsramen.

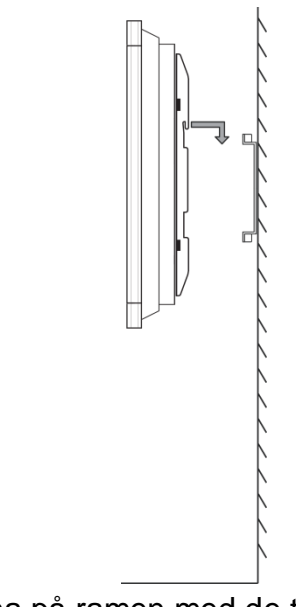

5. Fäst väggmonteringsfästena på ramen med de två (D) ramskruvarna.

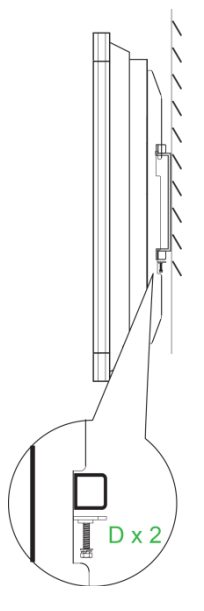

## Anslutningar

Det här avsnittet beskriver de anslutningar som finns tillgängliga för de olika portarna som finns på NovoTouch-skärmens högra sida eller undersida.

ANMÄRKNING:Det föreslås att du gör alla anslutningar innan du slår på skärmen.

### HDMI-In

HDMI-portarna ansluts till olika enheter som Blu-Ray/DVD-spelare, set-top-boxar, digitala mediaspelare, datorer och andra källor för att sända video och ljud på NovoTouch. När du ansluter en enhet till HDMI-In-porten:

- Använd en HDMI-kabel med en standard typ-A HDMI-kontakt.
- Välj motsvarande HDMI-ingång i ingångskällmenyn på NovoTouch. Se avsnittet Byta ingångskälla för mer information om hur du väljer ingångskällor.

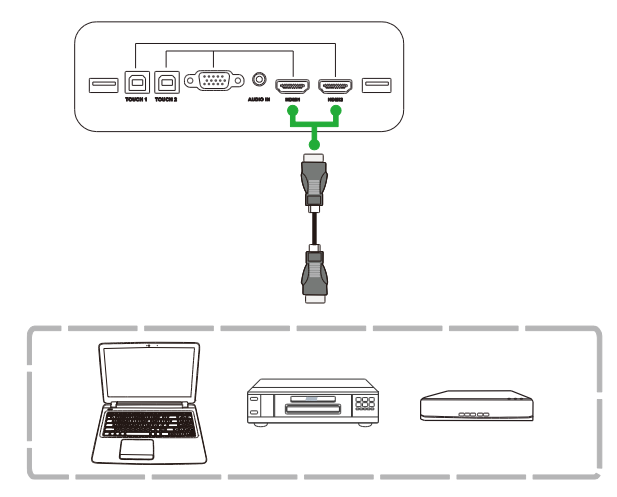

### VGA-In

VGA-in-porten ansluts till huvudsakligen datorer för att sända video på NovoTouch. När du ansluter en enhet till VGA-In-porten:

- Använd en vanlig VGA-kabel.
- Välj motsvarande VGA-ingång i ingångskällmenyn på NovoTouch. Se avsnittet Byta ingångskälla för mer information om hur du väljer ingångskällor.
- Om du vill att NovoTouch också ska sända ljud från de anslutna enheterna, anslut en ljudkabel från ljudutgången på källan till ljudet i uttaget på NovoTouch, enligt beskrivningen i avsnittet Ljud in nedan.

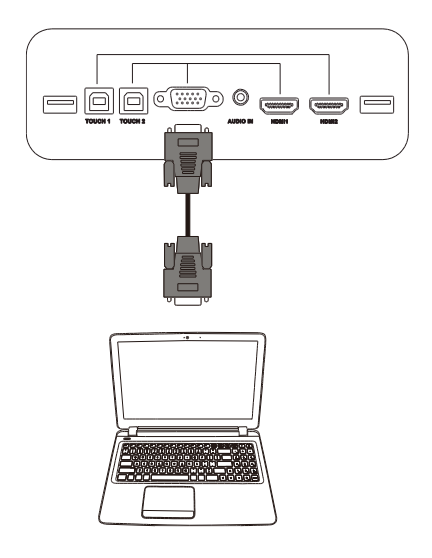

## Ljud in

Ljud-in-uttaget används för anslutningar som bara har videoströmmar (till exempel en VGA-anslutning) genom att ansluta till ljudutgången på videokällan för att sända ljudet från den källan. När du ansluter en enhet till Ljud-In-porten:

• Använd en vanlig ljudkabel på 3,5 mm.

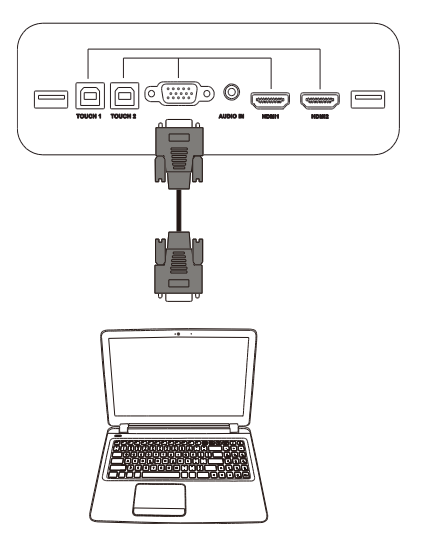

## LAN (RJ-45)

LAN-porten (RJ-45) ansluts till en router eller en hubb så att NovoTouch kan få tillgång till internet. När du ansluter en router till LAN-porten:

• Använd en vanlig Ethernet-kabel.

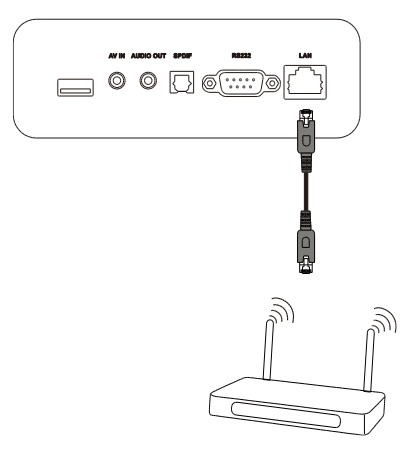

## Touch

Med Touch-porten kan du ansluta en dator (via någon av dess USB-portar) till NovoTouch och använda pekskärmen på NovoTouch för att kontrollera datorns skärmgränssnitt. När du ansluter en router till touch-porten:

- Använd en typ-A till typ-B USB-kabel.
- Se till att en videoanslutning görs för datorn och motsvarande ingångskälla är vald i menyn för ingångskällan, så att pekskärmen kan visa datorns gränssnitt.
- Låt datorn installera alla nödvändiga drivrutiner.

**OBS!** Använd Touch 1-porten för att styra datorn som är ansluten till HDMI 1-porten, använd Touch 2-porten för att styra datorn som är ansluten till HDMI 2-porten.

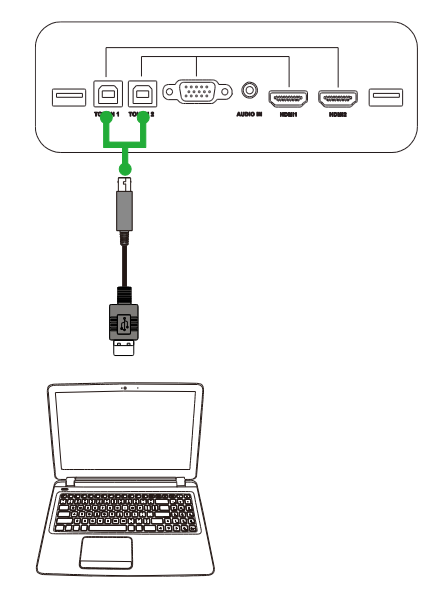

### AV-In

AV-In-portarna ansluts till olika enheter som DVD-spelare, set-top-boxar och andra källor för att sända video och ljud på NovoTouch. När du ansluter en enhet till AV-In-porten:

- Använd en 3-till-1-komposit/RCA-kabel eller motsvarande omvandlarkabel.
- Välj motsvarande AV-ingång i ingångskällmenyn på NovoTouch. Se avsnittet Byta ingångskälla för mer information om hur du väljer ingångskällor.

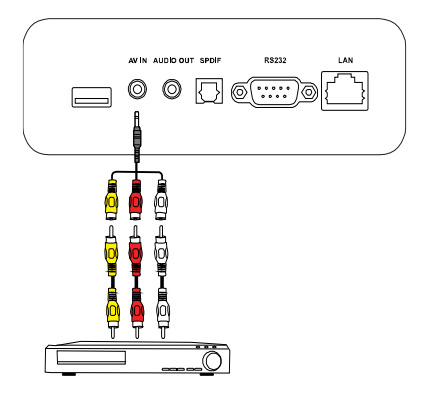

### **RS-232**

AV In-porten ansluts till en dator eller server för att tillhandahålla data och styrsignaler till NovoTouch. När du ansluter en enhet till RS-232-porten:

• Använd en vanlig RS-232-kabel.

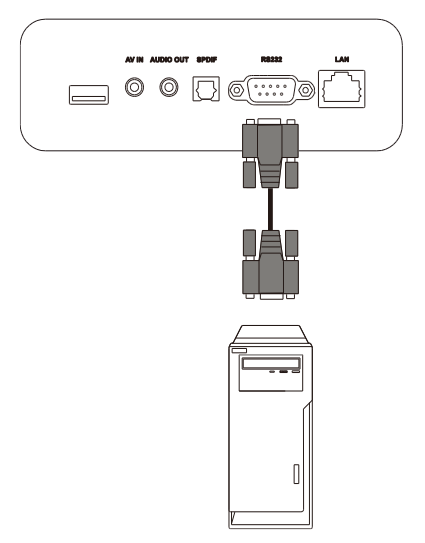

### USB (2.0/3.0)

Med USB-portarna kan du ansluta USB-minnen för direkt uppspelning av lagrade media, liksom USB-enheter som en mus eller tangentbord för enklare navigering i NovoTouchs gränssnitt. När du ansluter ett USB-minne:

• Starta Sök-appen för att se mediefilerna som är lagrade på minnet. Se avsnittet Verktyg för mer information.

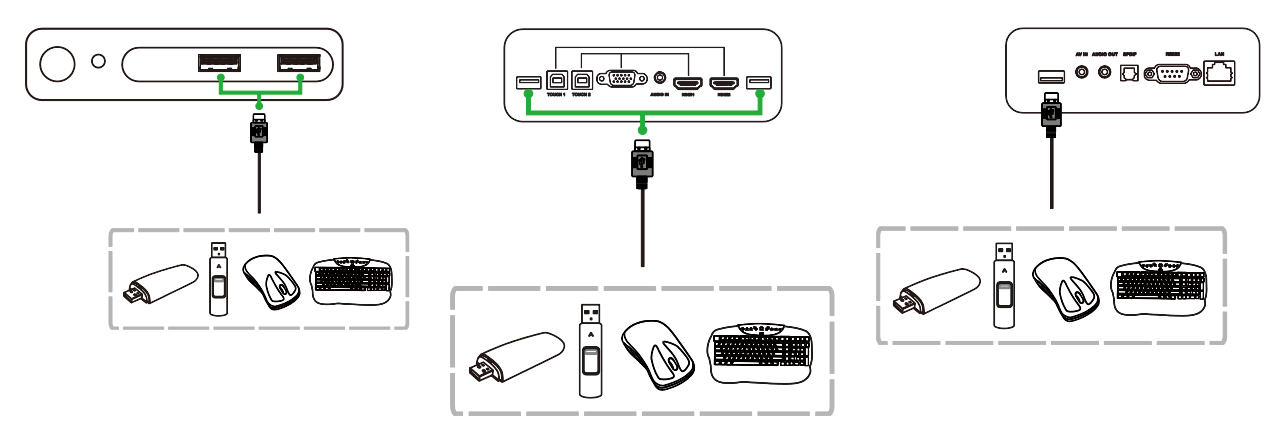

### Ljud-ut

Ljud-ut-uttaget ansluts till externa högtalare för att sända ljud från NovoTouch. När du ansluter externa högtalare till Ljud-ut-uttaget:

• Använd en vanlig ljudkabel på 3,5 mm.

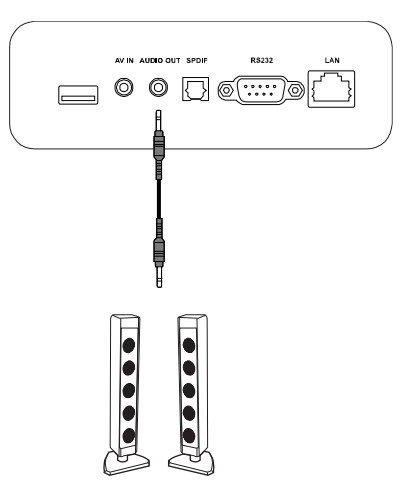

### SPDIF

SPDIF-porten ansluts till externa högtalare för att sända ljud från NovoTouch. När du ansluter externa högtalare till SPDIF-porten:

• Använd en vanlig SPDIF-kabel.

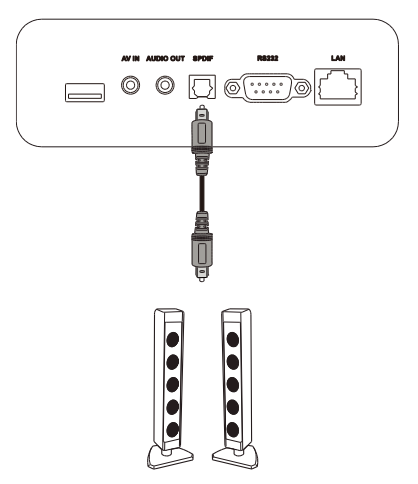

## Komma igång

### Installera Wi-Fi USB-dongeln

För att skärmen ska ha åtkomst till ett trådlöst nätverk eller internet måste du först installera Wi-Fi USB-dongeln som medföljer produkten. När du installerar Wi-Fi-dongeln måste du se till att den är installerad i rätt USB 3.0-port, som anges nedan:

Sätt i Wi-Fi USB-dongeln i USB 3.0-porten på höger sida av skärmen.

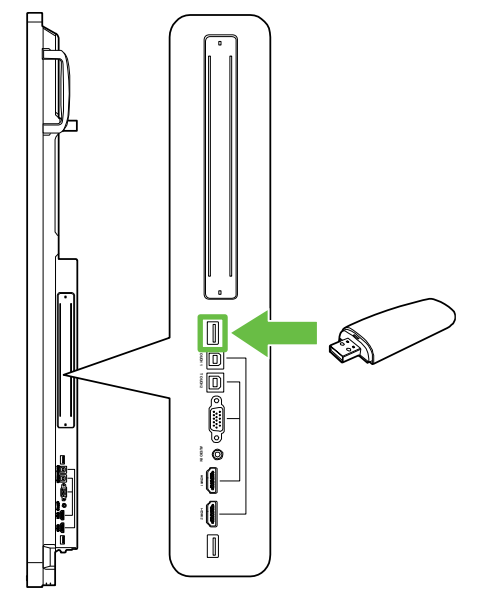

### Strömförsörjning av skärmen

Efter montering/installation av NovoTouch på önskad plats måste du leverera ström till skärmen med följande steg:

1. Anslut den medföljande strömkabeln till skärmen och en strömkälla.

OBS! Använd endast kabeln som medföljer förpackningen med skärmen.

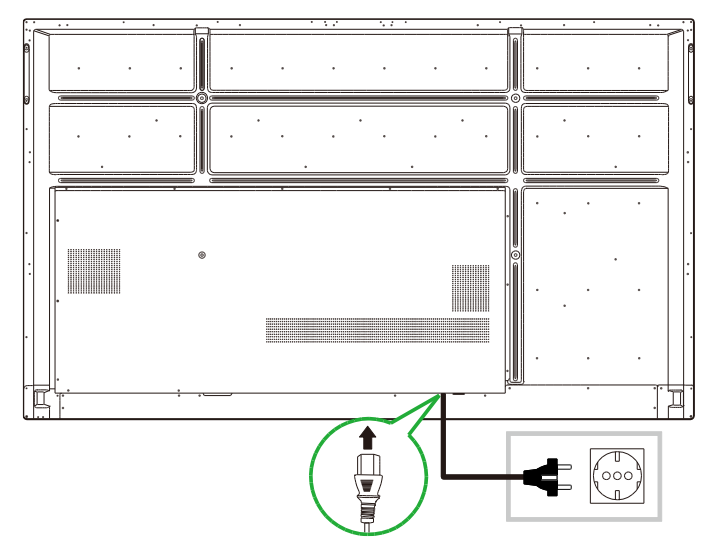

2. Slå på strömbrytaren längst ner på skärmen.

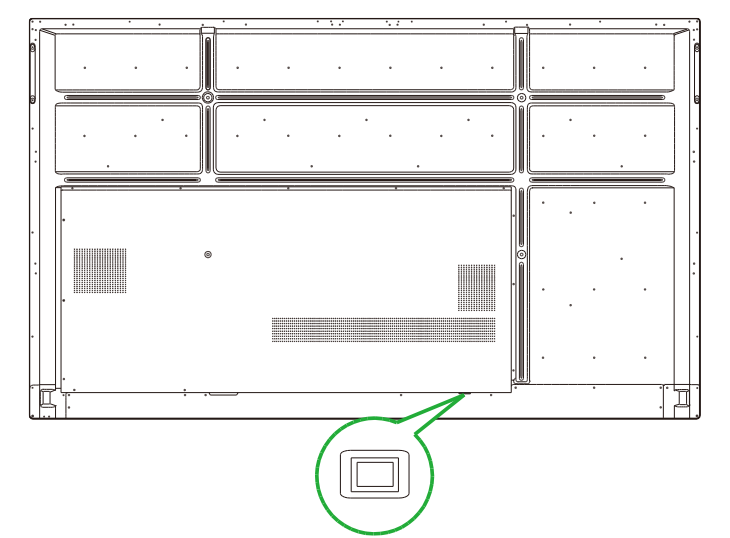

3. Tryck på strömbrytaren på skärmen eller på fjärrkontrollen för att slå på skärmen.

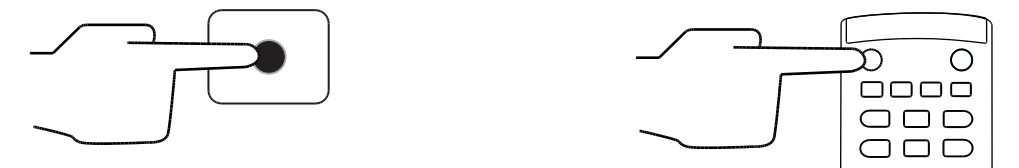

### Byta ingångskälla

När du har gjort en videoinmatningsanslutning öppnar du menyn för ingångskälla för att välja vilken ingångskälla som ska visas på skärmen. Välj en av följande metoder för att öppna menyn för ingångskälla:

• Tryck på Input på fjärrkontrollen.

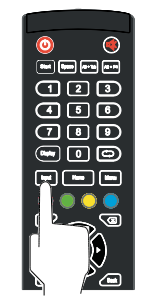

 Klicka på verktygsfältet på vardera sidan av hemskärmen och tryck sedan på ingångskällknappen i verktygsfältet.

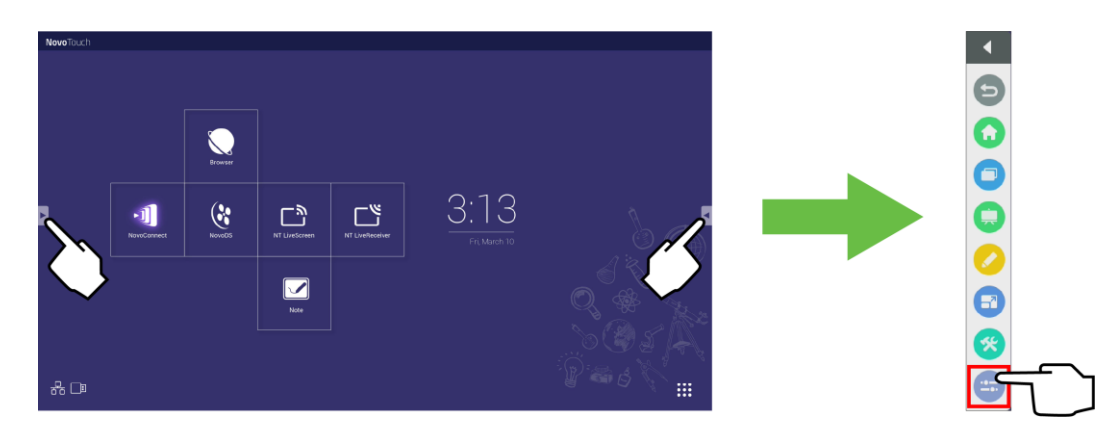

Copyright © 2019 Vivitek. Vivitek är ett varumärke som tillhör Delta Electronics, Inc.

När ingångskällmenyn är öppen väljer du den videoingång som du vill visa på skärmen. Videoingångar med en blå prick under visar videoingångar som är anslutna för tillfället.

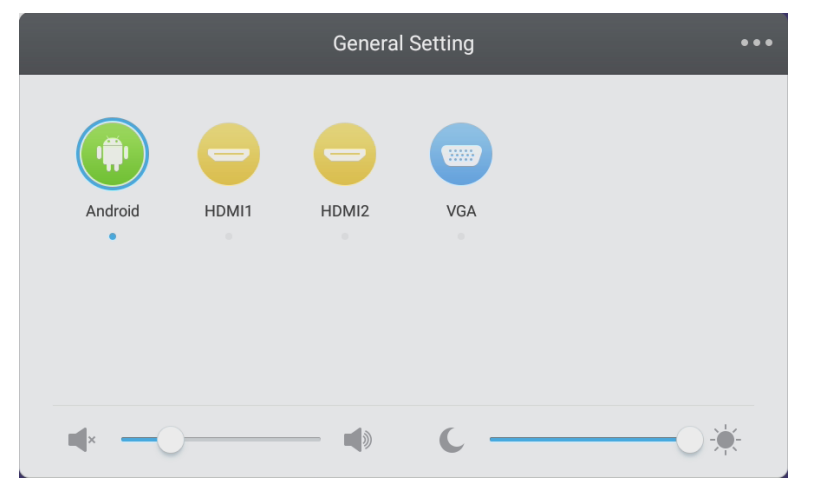

**OBS!** Om det inte finns någon videoingångskälla kan du välja NovoTouch för att gå in i NovoTouch-användargränssnittet som beskrivs i avsnittet Använda skärmen.

### Ställa in en internetanslutning

NovoTouch kan ansluta till internet med någon av följande metoder:

- En kabelanslutning via RJ-45-porten, se avsnitt LAN (RJ-45) för mer information.
- En Wi-Fi-anslutning.

#### Ställa in en Wi-Fi-anslutning

Så här ställer du in en Wi-Fi-anslutning:

- 1. Se till att Wi-Fi USB-dongeln är installerad i rätt USB 3.0-port. Se avsnittet Installera Wi-Fi USB-dongeln på sidan 25 för mer information.
- 2. Öppna menyn Alla appar ( ) från hemskärmen.

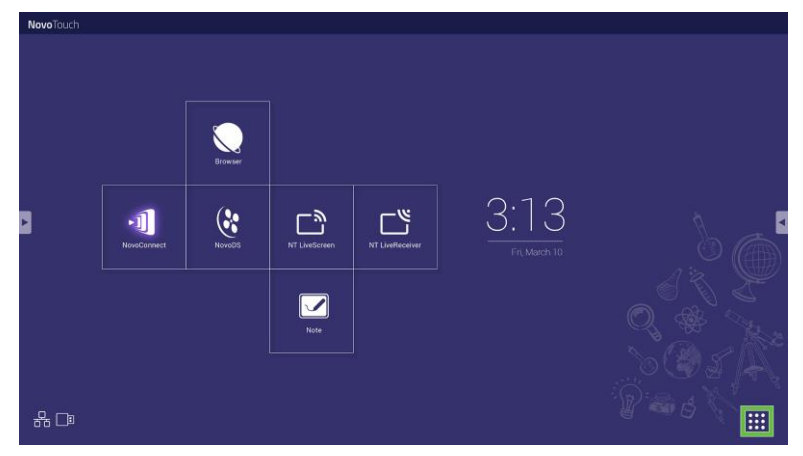

3. Välj NT-inställningar i menyn Alla appar.

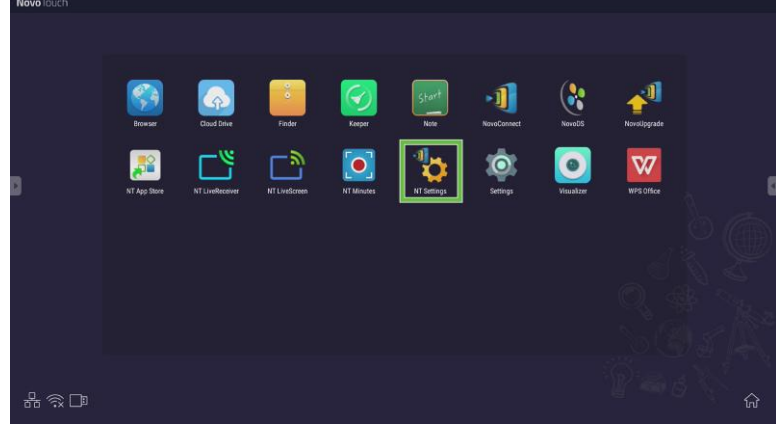

4. Välj Wi-Fi i menyn NT-inställningar.

| VIT Settings | Upgrade<br>2000-0041 | General<br>LTTL<br>Novo AAA34 |  |
|--------------|----------------------|-------------------------------|--|
|              |                      |                               |  |

 Välj Anslut till Wi-Fi i menyn Wi-Fi och välj sedan Konfigurera.
 OBS! Om du vill att NovoTouch automatiskt ska växla till Wi-Fi-hotspot-läge när en Wi-Fi-anslutning inte är tillgänglig, kryssa i rutan Använd hotspot om anslutningen misslyckas.

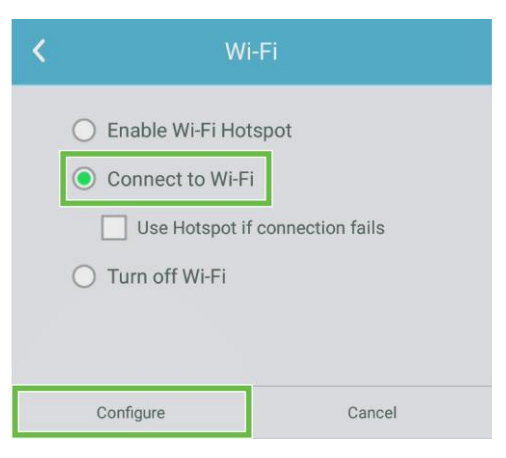

6. Välj Wi-Fi i menyn Inställningar.

| Settings |                |   |                      | ۹ |
|----------|----------------|---|----------------------|---|
| Wireles  | is & networks  |   |                      |   |
| •        | Wi-Fi          | * | Bluetooth            |   |
| 0        | Data usage     |   | More                 |   |
| Device   |                |   |                      |   |
| •        | Display        | ٠ | Sound & notification |   |
| ٠        | Apps           |   | Storage & USB        |   |
|          | Memory         | ÷ | Users k              |   |
| ល        | Display Output | • | ScreenshotSetting    |   |
| Person   | al             |   |                      |   |
| •        | Location       | ô | Security             |   |
|          |                |   |                      |   |

7. Slå på Wi-Fi-knappen i menyn Wi-Fi.

| ÷        | Wi-Fi                              | : |
|----------|------------------------------------|---|
|          | off                                |   |
|          |                                    |   |
|          |                                    |   |
|          |                                    |   |
|          |                                    |   |
| To see a | available networks, turn Wi-Fi on. |   |
|          |                                    |   |
|          |                                    |   |
|          |                                    |   |

8. Välj Wi-Fi-åtkomstpunkt/router som du vill att NovoTouch ska ansluta till.

| ÷ | Wi-Fi |      |   | : |
|---|-------|------|---|---|
|   | On    |      | • |   |
|   | •     | Main |   |   |
|   |       |      |   |   |
|   |       |      |   |   |
|   |       |      |   |   |
|   |       |      |   |   |
|   |       |      |   |   |
|   |       |      |   |   |
|   |       |      |   |   |

9. Ange ett lösenord vid behov.

| Main             |        |   |
|------------------|--------|---|
| Password         |        |   |
|                  |        |   |
|                  |        |   |
| Show password    |        |   |
| Advanced options |        | ~ |
|                  |        |   |
|                  | CANCEL |   |

#### Ställa in en Wi-Fi-hotspot

När NovoTouch inte har tillgång till en Wi-Fi-åtkomstpunkt kan du konfigurera NovoTouch så att den fungerar som en Wi-Fi-hotspot för att skapa ett slutet nätverk för enheter som kan anslutas direkt via deras Wi-Fi-meny.

**OBS**! När den är konfigurerad som en Wi-Fi-hotspot har NovoTouch bara åtkomst till internet om den är ansluten via sin LAN-port till en router med åtkomst till internet.

Så här konfigurerar du NovoTouch så att den fungerar som en Wi-Fi-hotspot:

- 1. Se till att Wi-Fi USB-dongeln är installerad i rätt USB 3.0-port. Se avsnittet Installera Wi-Fi USB-dongeln på sidan 25 för mer information.
- 2. Öppna menyn Alla appar ( .) från hemskärmen.

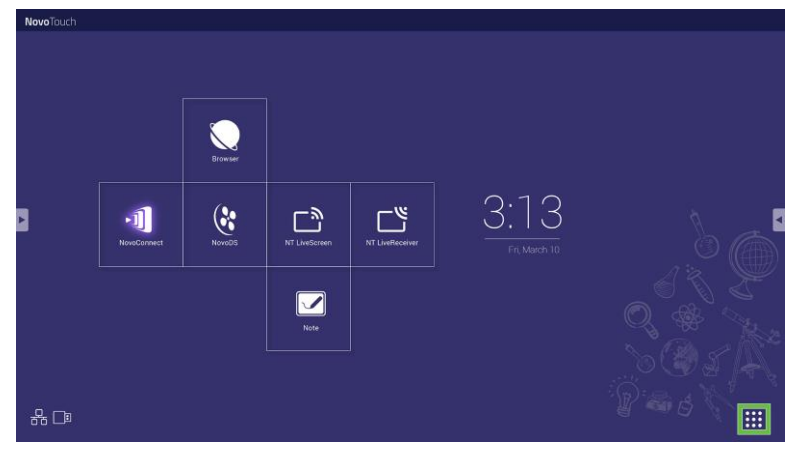

3. Välj NT-inställningar i menyn Alla appar.

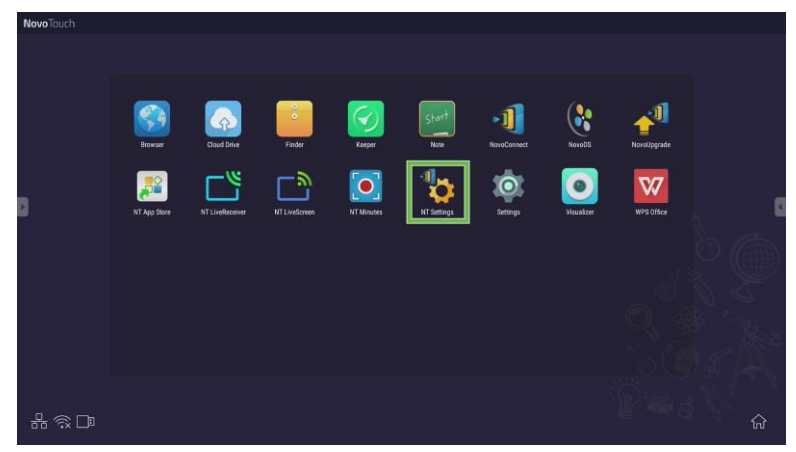

4. Välj Wi-Fi i menyn NT-inställningar.

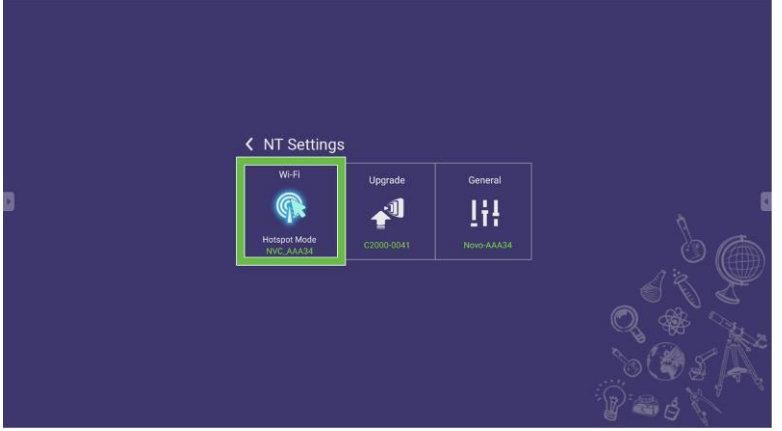

5. Välj **Aktivera till Wi-Fi-hotspot** i menyn **Wi-Fi** och välj sedan kanalens rullgardinsmeny.

| <                | Wi-Fi                                                                 |                    |  |
|------------------|-----------------------------------------------------------------------|--------------------|--|
|                  | <ul> <li>Enable Wi-Fi Hotspot</li> <li>Channel 5 GHz-CH 48</li> </ul> |                    |  |
| Connect to Wi-Fi |                                                                       | ri-notspot routing |  |
|                  | Apply                                                                 | Cancel             |  |

6. Välj den bandbredd och kanal som du vill att Wi-Fi-hotspot-signalen ska använda i menyn Välj kanal.

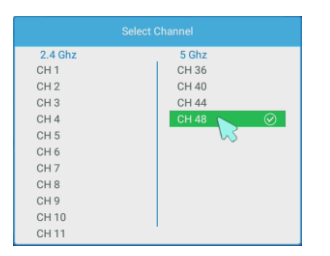

7. Välj Tillämpa i menyn Wi-Fi.

**OBS**! Markera kryssrutan Aktivera LAN-WiFi-hotspot routing om NovoTouch är ansluten till en router med internetåtkomst.

| < | Wi-Fi                           |  |  |
|---|---------------------------------|--|--|
|   | Enable Wi-Fi Hotspot            |  |  |
|   | Channel 5 GHz-CH 48 🔻           |  |  |
|   | Enable LAN-WiFi-Hotspot routing |  |  |
|   | O Connect to Wi-Fi              |  |  |
|   | O Turn off Wi-Fi                |  |  |
|   |                                 |  |  |
|   | Apply Cancel                    |  |  |

### Bildskärmsinställningar

Skärminställningsmenyn är en skärmmeny (OSD) som låter dig konfigurera olika video/ljudrelaterade inställningar för skärmen. Välj en av följande metoder för att öppna menyn för bildskärmsinställningar:

 Öppna menyn för ingångskälla och välj sedan ••• i det övre vänstra hörnet av ingångskällmenyn.

|               |       | General | Setting | ••• |
|---------------|-------|---------|---------|-----|
| Android       | HDMI1 | HDMI2   | VGA     |     |
| <b>4</b> × —0 | )     |         | ι —     | )*  |

• Tryck på **Menu** på fjärrkontrollen.

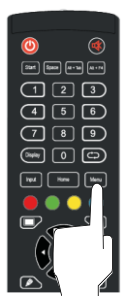

Skärminställningsmenyn innehåller följande för undermenyer:

- Ljud
- Skärm
- Skärm
- Justera

#### Ljud

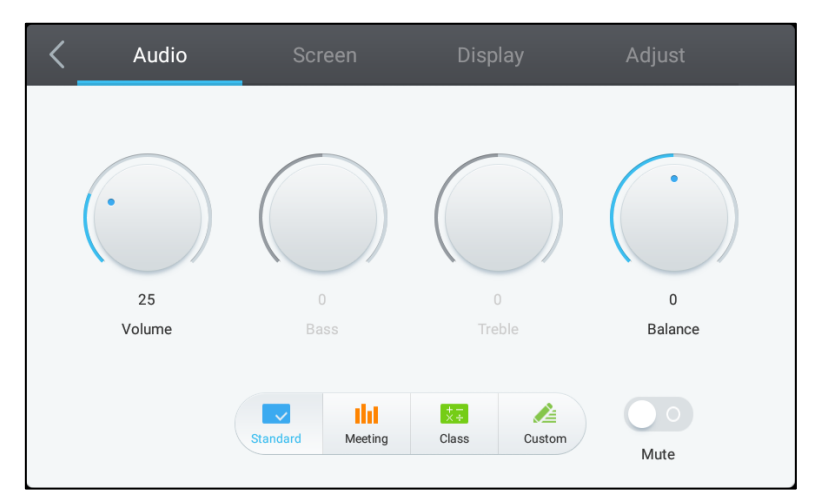

#### Menyn Ljud-inställningar låter dig justera följande inställningar:

| Post                       | Beskrivning                                                                                                    |
|----------------------------|----------------------------------------------------------------------------------------------------|
| Volym                      | Justerar skärmens volym.                                                                                                    |
| Bas                        | Justerar skärmens lågfrekvensljudnivå.                                                                                                    |
| Diskant                    | Justerar skärmens högfrekvensljudnivå.                                                                                                    |
| Balans                     | Justerar skärmens vänster/höger ljudbalans.                                                                                                    |
| Förinställda inställningar | Ger olika förinställda ljudinställningar för skärmen.<br>De tillgängliga inställningarna inkluderar: <b>Standard</b> , <b>Möte</b> , <b>Lektion</b> och<br><b>Anpassa</b> . |
| Ljud av                    | Inaktiverar skärmens ljud.                                                                                                    |

#### Skärm

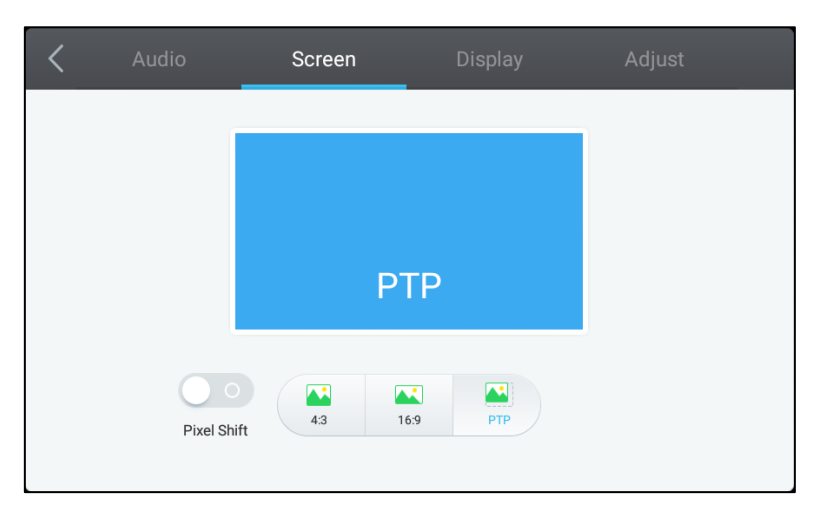

### Menyn Skärm-inställningar låter dig justera följande inställningar:

| Post                 | Beskrivning                                                                                                    |
|----------------------|----------------------------------------------------------------------------------------------------|
| Pixelförskjutning    | Aktiverar/inaktiverar pixelförskjutning, som är ett verktyg för att förhindra inbränning av bilder genom att flytta videoramen med jämna mellanrum så att det inte finns någon statisk bild. |
| 4:3                  | Ställer in ett bildförhållande på 4:3 för video.                                                                                                    |
| 16:9                 | Ställer in ett bildförhållande på 16:9 för video.                                                                                                    |
| PTP (pixel-to-pixel) | Visar videon utan att skala den, så att varje pixel i videon korrelerar med en enda pixel på skärmen.                                                                                        |

#### Skärm

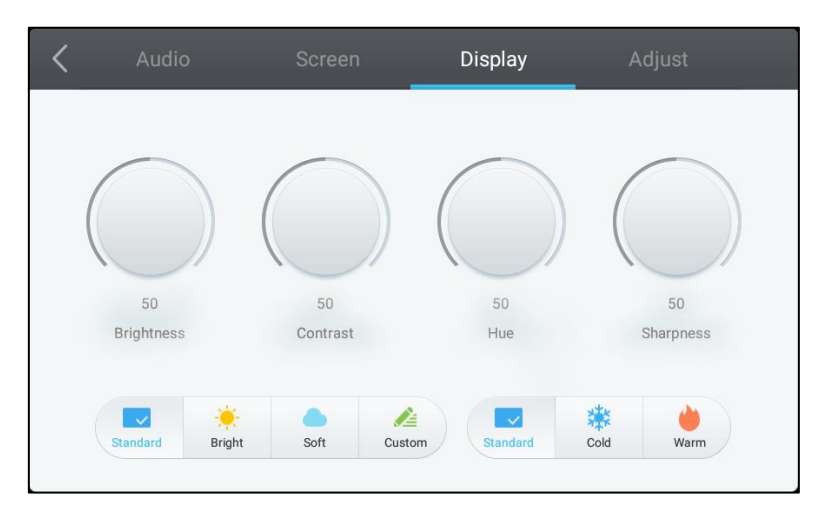

#### Menyn Visning-inställningar låter dig justera följande inställningar:

| Post                       | Beskrivning                                                                                                    |
|----------------------------|----------------------------------------------------------------------------------------------------|
| Ljusstyrka                 | Justerar skärmens ljusstyrka.                                                                                                    |
| Kontrast                   | Justerar skärmens kontrastnivå.                                                                                                    |
| Färgton                    | Justerar skärmens nyansnivå.                                                                                                    |
| Skärpa                     | Justerar skärmens skärpa.                                                                                                    |
| Förinställda inställningar | Ger olika förinställda videoinställningar för skärmen.<br>De tillgängliga inställningarna inkluderar: <b>Standard</b> , <b>Ljus</b> , <b>Mjuk</b> , <b>Anpassa, Kall</b><br>och <b>Varm</b> .<br><b>OBS! Inställningarna Ljus/Mjuk/Anpassa</b> och <b>Kall/Varm</b> kan ställas in<br>oberoende av varandra. |

#### **Justera**

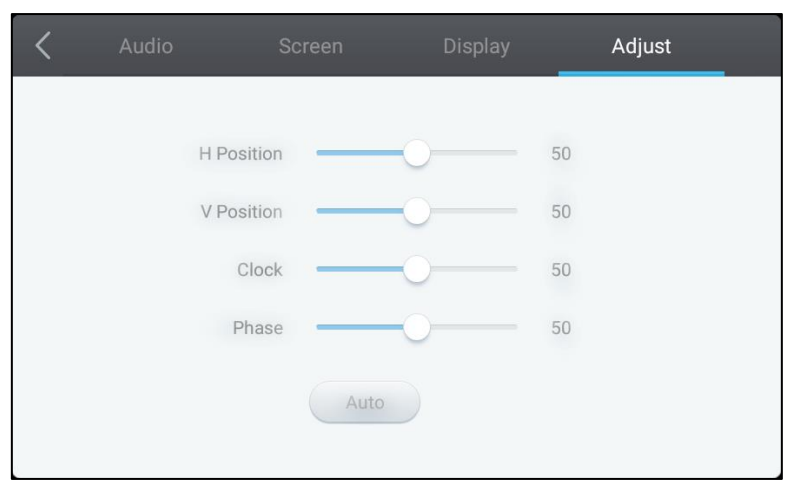

#### Menyn Justera-inställningar låter dig justera följande inställningar:

| Post        | Beskrivning                                                     |
|-------------|-----------------------------------------------------------------|
| H-läge      | Justerar videons horisontella läge.                             |
| V-läge      | Justerar videons vertikala läge.                                |
| Klocka      | Justerar pixelklockans inställning för skärmen.                 |
| Fas         | Justerar skärmens fasinställning.                               |
| Automatiskt | Gör att skärmen kan ställa in inställningarna ovan automatiskt. |

## Använda skärmen

### Startskärm

När NovoTouch är påslagen och ingen videokälla är vald eller om **NovoTouch**-knappen väljs i menyn för ingångskällan, visas NovoTouch hemskärm som standard. Hemskärmen är det huvudsakliga användargränssnittet för NovoTouch. Härifrån kan du starta följande appar installerade på NovoTouch, samt en uppsättning pekbaserade verktyg:

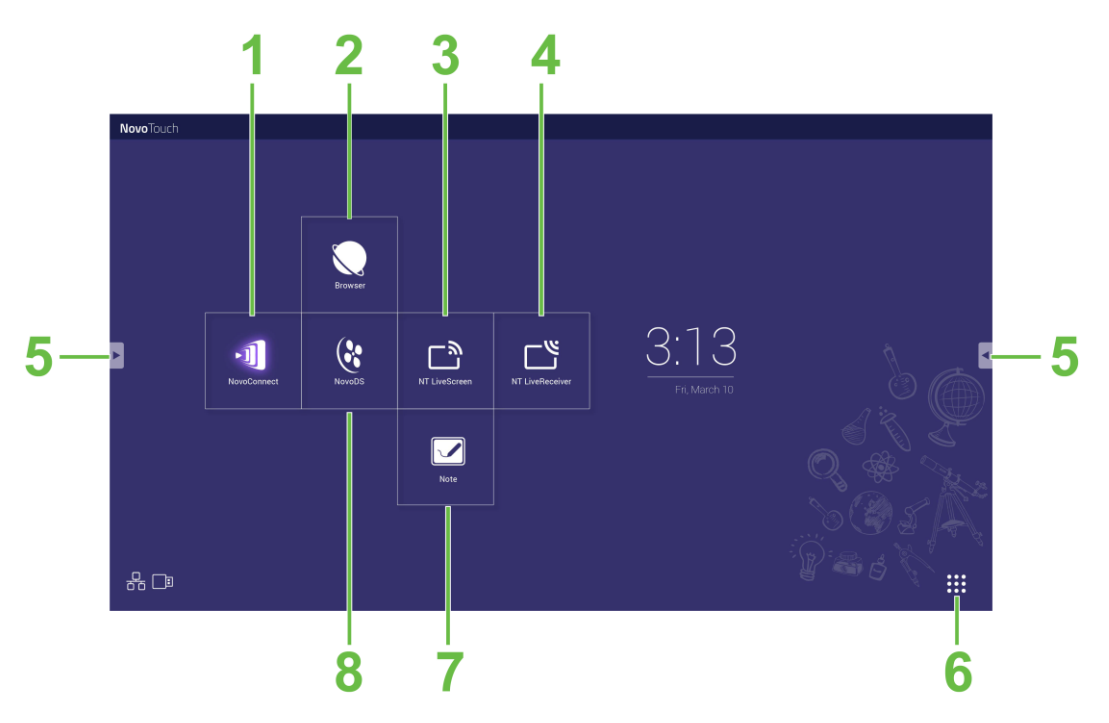

| Nr. | Post                         | Beskrivning                                                                                                    |
|-----|------------------------------|----------------------------------------------------------------------------------------------------|
| 1   | NovoConnect-app              | Öppnar NovoConnect-appen som gör det möjligt för användare att projicera<br>skärmarna på sin enhet (dator, surfplatta eller smartphone) på NovoTouch<br>trådlöst för presentationer och samarbetsprojekt. |
| 2   | Webbläsare                   | Öppnar webbläsarappen.                                                                                                    |
| 3   | NT LiveScreen                | Öppnar NT LiveScreen-appenn för NovoTouch-sändningar.                                                                                                    |
| 4   | NT LiveReceiver              | Öppnar NT LiveReceiver-appen för skärmmottagning.                                                                                                    |
| 5   | Verktygsmeny                 | Öppnar en meny med snabba interaktiva verktyg för pekskärmen.<br><b>ANMÄRKNING:</b> Verktygsmenyn är också tillgänglig när en app öppnas på<br>NovoTouch.                                                 |
| 6   | Alla appar                   | Öppnar en meny med alla appar installerade på NovoTouch.                                                                                                    |
| 7   | Note ritapp                  | Öppnar skisspad-appen.                                                                                                    |
| 8   | NovoDS digital skyltning-app | Öppnar NovoDS-appen för att skapa innehåll i digital skyltning.                                                                                                    |

Hemskärmen för NovoTouch kan inte konfigureras, men appgenvägar och widgetar kan läggas till på ytterligare skärmar på gränssnittet genom att peka och hålla nere pekskärmen tills skärmen för val av widgetar och genvägar visas.

Se följande avsnitt för mer information om olika appar och verktyg som finns på hemsidan.

### **NovoConnect**

NovoConnect är den app som gör det möjligt för användare att trådlöst ansluta sina datorer, Mac, iPad/iPhones eller Android-surfplattor/smartphones till NovoTouch och projicera enhetens skärm på NovoTouchs pekskärm i en samarbetspresentation.

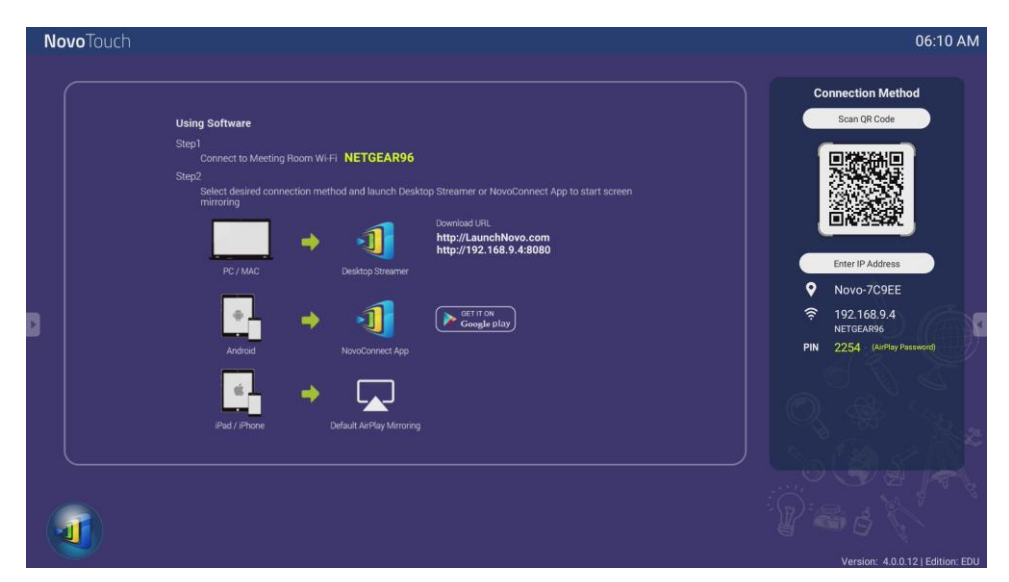

För att trådlöst ansluta din enhet till NovoConnect och starta en presentation följer du stegen nedan:

1. Ladda ner och installera presentationsprogramvaran som behövs på din enhet baserat på följande tabell:

| Typ av enhet                  | Programvara som<br>behövs | Nedladdningsplats   |
|-------------------------------|---------------------------|---------------------|
| PC/Mac                        | Desktop Streamer          | www.vivitekcorp.com |
| iPad/iPhone                   | NovoPresenter             | Google Play Store   |
| Android-surfplatta/smartphone | NovoPresenter             | iOS App Store       |

 Om NovoTouch är ansluten till Wi-Fi: I enhetens Wi-Fi-meny ansluter du till samma Wi-Fi-nätverk som NovoTouch är ansluten till.

<u>Om NovoTouch inte är ansluten till Wi-Fi</u>: Anslut till SSID som visas i det övre högra hörnet på NovoConnect-startsidan på enhetens Wi-Fi-meny.

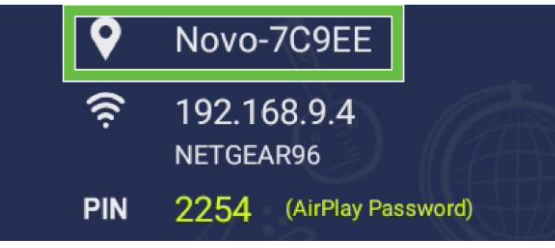

- 3. Starta Desktop Streamer eller NovoPresenter på din enhet.
- Ange IP-adressen och PIN-koden som visas i det övre högra hörnet på NovoConnect-startsidan i inloggningsmenyn för Desktop Streamer eller NovoPresenter.

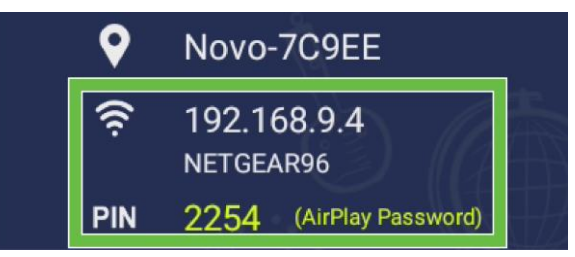

5. Den första användaren som loggar in på presentationssessionen kommer automatiskt att se enhetens skärm projicerad på NovoTouchs pekskärm. Efterföljande användare kan också logga in med samma inloggningsuppgifter. OBS! För efterföljande användare kan IP-adressen och PIN-informationen visas på den första användarens inloggningssida.

För mer information om NovoConnect, Desktop Streamer och NovoPresenter, inklusive fullständiga beskrivningar av deras olika funktioner och alternativ, kan du ladda ner NovoConnect användarmanual från Viviteks webbplats.

### Webbläsare

Med appen Webbläsare kan du surfa på internet på NovoTouch efter att ha anslutit skärmen till en internetanslutning via antingen en Ethernet-anslutning eller en trådlös anslutning. Se avsnitt LAN (RJ-45) eller avsnitt Ställa in en Wi-Fi-anslutning för mer information om hur du ansluter skärmen till internet.

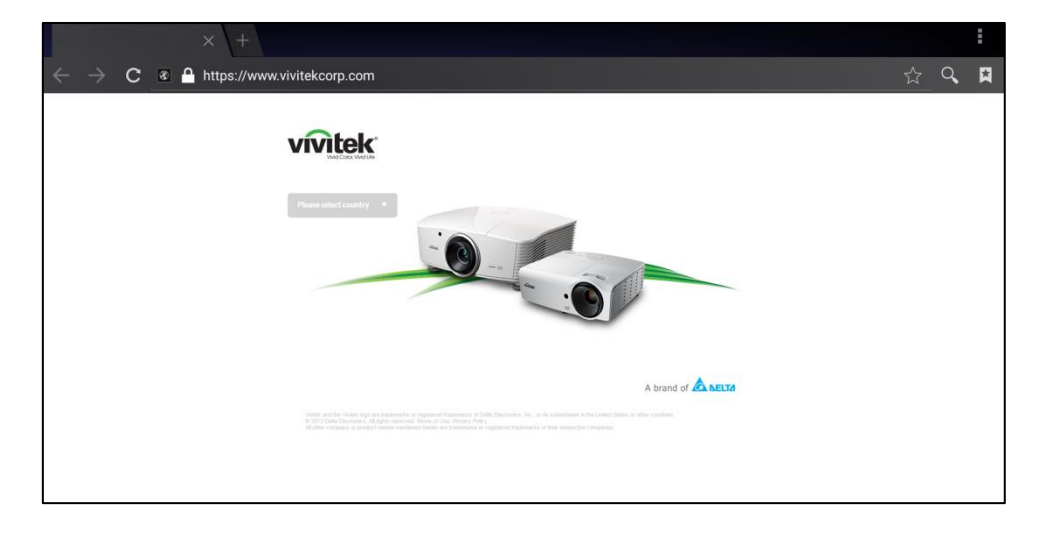

### Verktyg

NovoTouch-användargränssnittet har en uppsättning interaktiva verktyg som är tillgängliga från vilken skärm/app som helst i gränssnittet genom att trycka på pilknappen på vänster och höger sida av pekskärmen, se bilden nedan.

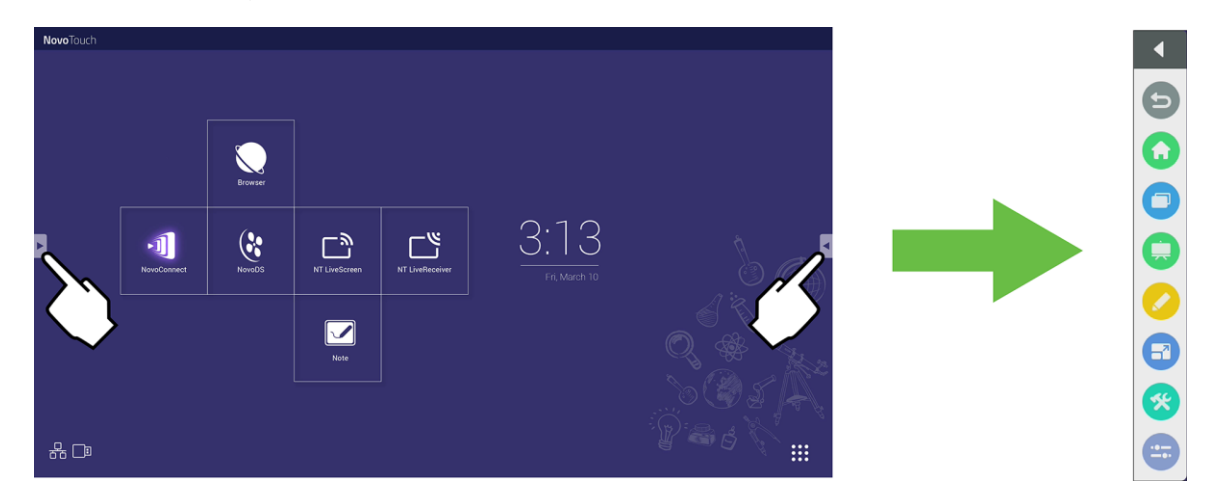

#### Verktygen inkluderar följande objekt:

| Post       | Beskrivning                                                                                                    |
|------------|----------------------------------------------------------------------------------------------------|
| 5          | Återgår till föregående skärm.                                                                                                    |
| $\bigcirc$ | Återställer skärmen till hemskärmen.                                                                                                    |
| 0          | Gör att du kan växla mellan nyligen öppnade appar.                                                                                                    |
|            | Startar Anteckning-appen. Se avsnittet Anteckning på sidan 39 för mer information om Anteckning-appen.                                                                                                    |
|            | Öppnar det snabba anteckningsverktyget som låter dig skapa kommentarer direkt på bilden som visas på skärmen.                                                                                                    |
| 6          | Öppnar frysskärmsverktyget som låter dig frysa bilden som visas på skärmen och sedan zooma in eller ut på den frysta bilden.                                                                                                    |
| *          | Öppnar meny med ytterligare interaktiva verktyg inklusive följande:<br>• Strålkastare: Lyser upp bara en del av bilden som visas på skärmen.<br>• Nedräkning: Omvandlar pekskärmen till en interaktiv nedräkningsklocka.<br>• Stoppur: Förvandlar pekskärmen till ett interaktivt stoppur.<br>• AirClass: Förvandlar pekskärmen till ett interaktivt röstverktyg. |
|            | Öppnar ingångskällmenyn.                                                                                                    |

### Anteckning

Med appen Anteckning kan du använda pekskärmen som en skissplatta för att rita på skärmen med hjälp av pekgester.

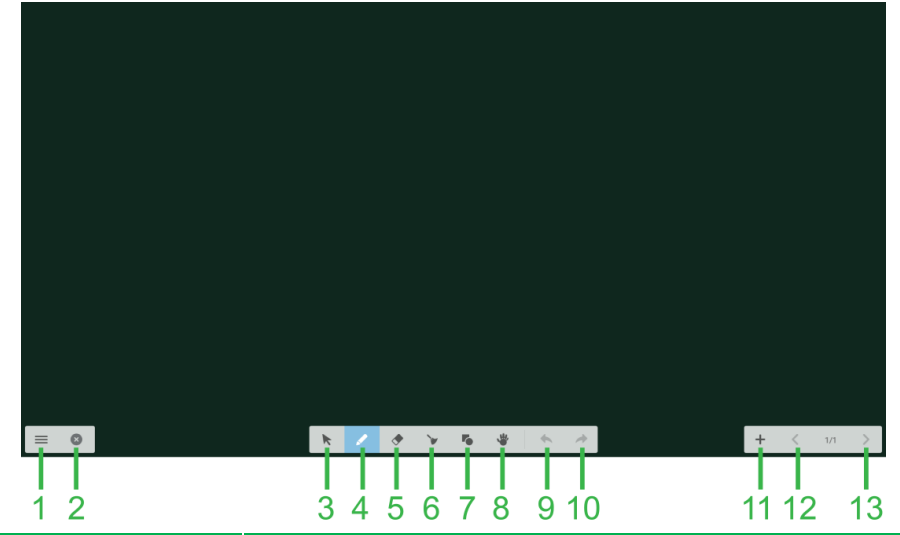

| Nr. | Post               | Beskrivning                                                                                                    |
|-----|--------------------|----------------------------------------------------------------------------------------------------|
| 1   | Filmeny            | Gör att du kan spara/öppna/starta nya ritningar, importera/exportera bilder och utföra andra filrelaterade åtgärder. |
| 2   | Stäng              | Stänger Anteckning-appen.                                                                                            |
| 3   | Markör             | Gör att du kan välja och flytta objekt som ritats på pekskärmen.                                                     |
| 4   | Ritverktyg         | Låter dig rita och konfigurera storleken och färgen på det ritverktyg du vill använda.                               |
| 5   | Utsuddningsverktyg | Gör att du kan sudda objekt som ritats på pekskärmen.                                                                |
| 6   | Rensa allt-verktyg | Gör att du kan sudda alla objekt som ritats på pekskärmen samtidigt.                                                 |
| 7   | Formverktyg        | Tillåter dig att lägga till linjer och former på ritningen.                                                          |
| 8   | Zoomverktyg        | Gör att du kan ändra skalan på ritningen.                                                                            |
| 9   | Ångra              | Annullerar föregående åtgärd.                                                                                        |
| 10  | Göra om            | Återställer föregående åtgärd.                                                                                       |
| 11  | Lägg till sida     | Lägger till en ny sida på ritningen.                                                                                 |
| 12  | Föregående sida    | Hoppar till föregående sida.                                                                                         |
| 13  | Nästa sida         | Hoppar till nästa sida.                                                                                              |

## Rengöring av skärmen

När du rengör NovoTouch-skärmen, se till att du följer anvisningarna nedan för att förhindra skador på skärmen och dess panel.

- Innan du börjar rengöra skärmen måste du se till att den är avstängd och kopplad ur strömkällan. Ta sedan bort alla pekpennor, pennor eller tillbehör som är anslutna till skärmen.
- Använd inte några kemikalier på panelen.
- Använd inte något slipmedel för att torka av skärmen, använd en ren mjuk, luddfri trasa istället för att torka av skärmen.
- Spraya inte vatten direkt på skärmen, fyll en sprayflaska med vatten och spraya direkt på rengöringsduken istället. När du torkat skärmen med den våta rengöringsduken använder du en annan ren mjuk, luddfri trasa för att eftertorka skärmen.
- Se till att allt damm, skräp och fläckar tas bort från skärmen, och att hörn och kanter också torkas rena.

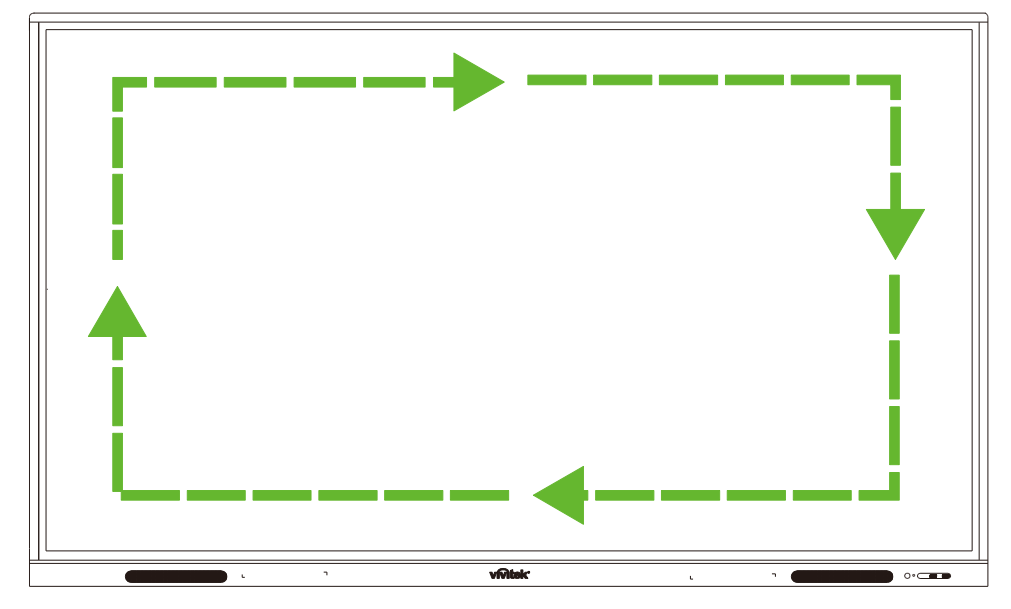

• När du torkar av skärmen gör en cirkulär rörelse enligt bilden nedan:

## Specifikationer

| Modellnamn                    |                                                         |         | NovoTouch EK750i                                                                                                    | NovoTouch EK860i                                                                                                    |  |
|-------------------------------|---------------------------------------------------------|---------|----------------------------------------------------------------------------------------------------|----------------------------------------------------------------------------------------------------|--|
| Skärmtyp/stor                 | lek/teknik                                              |         | 75" bakgrundsbelyst D-LED (IPS-panel)                                                                                                    | 86" bakgrundsbelyst D-LED (IPS-panel)                                                                                                    |  |
| Ljusstyrka (typisk/minimum)   |                                                         | num)    | 350cd/m <sup>2</sup> /300cd/m <sup>2</sup>                                                                                                    | 330cd/m <sup>2</sup> /300cd/m <sup>2</sup>                                                                                                    |  |
| Kontrastförhållande (typiskt) |                                                         | oiskt)  | 1,200:1                                                                                                    | 1,200:1                                                                                                    |  |
| Naturlig upplö                | isning                                                  |         | 4K Ultra-HD (3840 x 2160)                                                                                                    | 4K Ultra-HD (3840 x 2160)                                                                                                    |  |
| Visningsvinke                 | el (H/V)                                                |         | 178º/178º                                                                                                    | 178º/178º                                                                                                    |  |
| Bildförhålland                | le                                                      |         | 16:9                                                                                                    | 16:9                                                                                                    |  |
| Svarstid (MS)                 |                                                         |         | 8 ms (typ) 8 ms (typ)                                                                                                    |                                                                                                    |  |
| Pekteknik                     |                                                         |         | Infraröd pekning                                                                                                    | Infraröd pekning                                                                                                    |  |
| Pekpunkter (S                 | kriva/Pek                                               | a)      | 10 punkter/20 punkter                                                                                                    | 10 punkter/20 punkter                                                                                                    |  |
| Skärminriktni                 | ng                                                      |         | Liggande (inget stöd för stående läge)                                                                                                    | Liggande (inget stöd för stående läge)                                                                                                    |  |
| Operativsystemversion         |                                                         |         | Android™ v7.0                                                                                                    | Android™ v7.0                                                                                                    |  |
|                               | Ingéng                                                  | Skärm   | HDMI v2.0 (x2), VGA-In (x1)                                                                                                    | HDMI v2.0 (x2), VGA-In (x1)                                                                                                    |  |
|                               | ingang                                                  | Ljud    | Ljud-In (3,5 mm) (x1), AV-In (x1)                                                                                                    | Ljud-In (3,5 mm) (x1), AV-In (x1)                                                                                                    |  |
|                               | llénéna                                                 | Skärm   | Inte tillämpligt                                                                                                    | Inte tillämpligt                                                                                                    |  |
|                               | organg                                                  | Ljud    | Ljud-ut (3,5 mm) (x1), SPDIF (x1)                                                                                                    | Ljud-ut (3,5 mm) (x1), SPDIF (x1)                                                                                                    |  |
| Anslutningar                  | Internet                                                |         | LAN (RJ-45) (x1)                                                                                                    | LAN (RJ-45) (x1)                                                                                                    |  |
| ·                             | Kontroll                                                |         | RS232 (x1)                                                                                                    | RS232 (x1)                                                                                                    |  |
|                               | USB<br>(USB<br>2.0:5V/0.<br>5A,<br>USB3.0:<br>5V/0.9A)) | Fram    | USB 2.0 (x2)                                                                                                    | USB 2.0 (x2)                                                                                                    |  |
|                               |                                                         | Sida    | USB 2.0 (x1), USB 3.0 (x1),<br>USB typ B (x2) (för Touch-port)                                                                                    | USB 2.0 (x1), USB 3.0 (x1), USB<br>typ B (x2) (för Touch-port)                                                                                    |  |
|                               |                                                         | Nederst | USB 2.0 (x1)                                                                                                    | USB 2.0 (x1)                                                                                                    |  |
| PC OPS-kortp                  | lats                                                    |         | Standard (120 stift)                                                                                                    | Standard (120 stift)                                                                                                    |  |
| Interna högtal                | are                                                     |         | 10 W (x2) (stereo)                                                                                                    | 10 W (x2) (stereo)                                                                                                    |  |
| Mått (B x D x H) (uppskattat) |                                                         | ittat)  | 1710 x 1022,3 x 89,3 mm (67.3" x 40.2" x<br>3.5")                                                                                                 | 1957 x 1370 x 89 mm (77" x 54" x 3.5")                                                                                                    |  |
| Vikt (uppskattad)             |                                                         |         | 52,75 kg (116.3lbs)                                                                                                    | 66,58 kg (146.3lbs)                                                                                                    |  |
| Tillgänglig färg              |                                                         |         | Svart                                                                                                    | Svart                                                                                                    |  |
| Standardtillbehör             |                                                         |         | Nätkabel, VGA-kabel, HDMI-kabel,<br>USB-kabel, ljudkabel, pekpenna (x3),<br>fjärrkontroll, väggmonteringssats, Wi-fi<br>USB-dongle, dokumentation | Nätkabel, VGA-kabel, HDMI-kabel,<br>USB-kabel, ljudkabel, pekpenna (x3),<br>fjärrkontroll, väggmonteringssats, Wi-fi<br>USB-dongle, dokumentation |  |

## Felsökning

### Om skrämen inte fungerar normalt

|                                |   | Kontrollera om det finns andra objekt mellan fjärrkontrollen och IR-sensorfönstret, vilket leder till fel på fjärrkontrollen. |  |
|--------------------------------|---|----------------------------------------------------------------------------------------------------|--|
| Fei pa fjarrkontrollen         | 2 | Kontrollera om batterielektroderna i fjärrkontrollen är i rätt riktning.                                                      |  |
|                                | 3 | Kontrollera om fjärrkontrollen måste byta batterier.                                                                          |  |
|                                |   | Kontrollera om viloläget är inställt eller inte.                                                                              |  |
| Maskinon stängs automatiskt av | 2 | Kontrollera om det fanns ett plötsligt strömavbrott.                                                                          |  |
| Naskinen stangs automatiskt av |   | Kontrollera om det finns en signal (skärmen kan stängas av efter en tid av inaktivitet).                                      |  |

### Datorläge problem

| Signalen är utanför räckvidden               |   | Kontrollera om skärmen är korrekt inställd.                               |  |
|----------------------------------------------|---|---------------------------------------------------------------------------|--|
|                                              |   | Kontrollera om upplösningen är den bästa upplösningen.                    |  |
| Bakgrunden har vertikala linjer eller streck |   | Välj automatisk korrigering i OSD-inställningsmenyn.                      |  |
|                                              |   | ustera klock- och fasvärdena i OSD-inställningsmenyn.                     |  |
| Bilden saknar färg eller färgen              |   | Kontrollera om videokablarna är rätt anslutna eller har kvalitetsproblem. |  |
| ai leiakiig                                  | 2 | Justera ljusstyrka eller kontrastvärden i OSD-inställningsmenyn.          |  |
| Skärmformatat atäda inta                     | 1 | Välj automatisk korrigering i OSD-inställningsmenyn.                      |  |
| Skamionnalet slods inte                      |   | Justera klock- och fasvärdena i OSD-inställningsmenyn.                    |  |

#### Problem med pekfunktionen

|                             | 1 | 1 Kontrollera om drivrutinen till pekskärmen är installerad.             |  |  |
|-----------------------------|---|--------------------------------------------------------------------------|--|--|
| Pekfunktionen fungerar inte |   | Kontrollera om storleken på kontaktpunkten är jämförbart med<br>fingret. |  |  |
| Pokläget är inte korrekt    |   | Kontrollera om drivrutinen till pekskärmen är installerad.               |  |  |
| renager af mie Kolleki      | 2 | Kontrollera om pekpennan vetter mot skärmen.                             |  |  |

#### Videor fungerar inte normalt

|                                         | 1 Kontrollera om maskinen är kopplad till strömmen. |                                                                                         |  |
|-----------------------------------------|-----------------------------------------------------|-----------------------------------------------------------------------------------------|--|
| Ingen bild och inget ljud               | 2                                                   | Kontrollera om signalkabeln är korrekt ansluten och om rätt ingångskälla är vald.       |  |
| 5 5 7                                   |                                                     | Om skärmen är i internt datorläge, kontrollera om intern dator har startats.            |  |
| Bilden har horisontella eller           | 1                                                   | Kontrollera om signalkabeln är korrekt ansluten.                                        |  |
| vertikala ränder eller bilden<br>darrar | 2                                                   | Kontrollera om annan elektronisk utrustning eller elverktyg är placerade runt maskinen. |  |
| Ingen färg, färgen är svag eller        | 1                                                   | Justera ljusstyrka eller kontrastvärden i OSD-inställningsmenyn.                        |  |
| bilden är svag                          | 2                                                   | 2 Kontrollera om signalkabeln är korrekt ansluten.                                      |  |

### Ljud fungerar inte normalt

| Bilder visas utan ljud       |  | Kontrollera om du har tryckt på ljud av-knappen.                                  |  |
|------------------------------|--|-----------------------------------------------------------------------------------|--|
|                              |  | Tryck på VOL + / - för att justera volymen.                                       |  |
|                              |  | Kontrollera om ljudlinjen är korrekt ansluten.                                    |  |
| Endast en högtalare har ljud |  | Justera ljudbalansen i OSD-inställningsmenyn.                                     |  |
|                              |  | Kontrollera om datorns ljudkontrollpanel bara har satt upp en ljudkanal.          |  |
|                              |  | Kontrollera om ljudlinjen är korrekt ansluten.                                    |  |
| VGA-utgången visas utan ljud |  | Kontrollera om ljudutgången på den externa enheten är ansluten till ljudingången. |  |

## Bilaga (specifikationer för RS-232)

Följande är stiftdefinitioner för RS-232-porten:

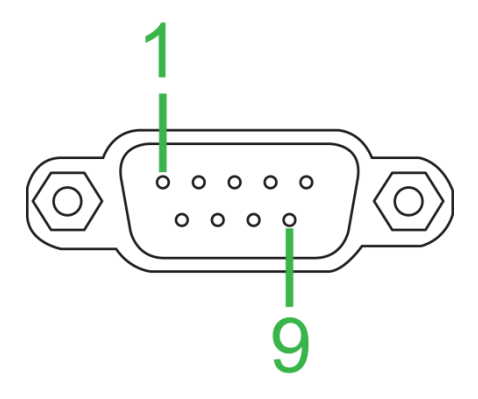

### Inställningar för seriell port:

| Post           | Värde           |
|----------------|-----------------|
| Baudhastighet  | 9600 bps (fast) |
| Databitar      | 8 (fast)        |
| Stoppbitar     | 1 (fast)        |
| Paritet        | Ingen (fast)    |
| Flödesstyrning | Ingen (fast)    |

#### Kommandoformat:

| Nr. | Innehåll | Beskrivning   | Anmärkning                |
|-----|----------|---------------|---------------------------|
| 1   | 0xAA     |               | Fast värde                |
| 2   | 0xBB     | Huvud         | Fast värde                |
| 3   | 0xCC     |               | Fast värde                |
| 4   |          | Huvud         |                           |
| 5   |          | Underkommando |                           |
| 6   | 0x00     | Längd         | Giltiga data              |
| 7   | checksum | Kontrollsumma | Summa från nr 4 till nr 6 |
| 8   | 0xDD     |               | Fast värde                |
| 9   | 0xEE     | Slut          | Fast värde                |
| 10  | 0xFF     |               | Fast värde                |

### Kodlista

| Funktion              | Läge                 | Kod                                                                                  | Anmärkning     |
|-----------------------|----------------------|--------------------------------------------------------------------------------------|----------------|
| Cträmbrutere          | ON                   | AA BB CC 01 00 00 01 DD EE FF                                                        |                |
| Strombrytare          | OFF                  | AA BB CC 01 01 00 02 DD EE FF                                                        |                |
|                       | VGA1                 | AA BB CC 02 03 00 05 DD EE FF                                                        |                |
|                       | HDMI1                | AA BB CC 02 06 00 08 DD EE FF                                                        |                |
|                       | HDMI2                | AA BB CC 02 07 00 09 DD EE FF                                                        |                |
|                       | HDMI3                | AA BB CC 02 05 00 07 DD EE FF                                                        |                |
| Kalla                 | PC                   | AA BB CC 02 08 00 0A DD EE FF                                                        |                |
|                       | ANDROID              | AA BB CC 02 0A 00 0C DD EE FF                                                        |                |
|                       | ANDROID+             | AA BB CC 02 0E 00 10 DD EE FF                                                        |                |
|                       | DP                   | AA BB CC 02 11 00 13 DD EE FF                                                        |                |
|                       | 000-100              | AA BB CC 03 00 xx ** DD EE FF                                                        |                |
| Volym                 | MUTE                 | AA BB CC 03 01 00 04 DD EE FF                                                        |                |
|                       | UNMUTE               | AA BB CC 03 01 01 05 DD EE FF                                                        |                |
|                       | 16:9                 | AA BB CC 08 00 00 08 DD EE FF                                                        |                |
| Bildförhållande       | 4:3                  | AA BB CC 08 01 00 09 DD EE FF                                                        |                |
|                       | PTP                  | AA BB CC 08 07 00 0F DD EE FF                                                        |                |
|                       | ON                   | AA BB CC 09 01 00 0A DD EE FF                                                        |                |
| Datorstrom            | OFF                  | AA BB CC 09 00 00 09 DD EE FF                                                        |                |
| xx = från 0 till 100, | för volym            |                                                                                      |                |
| Ex. Volym = 30 (de    | cimal) = 1E (hex), > | $xx = 1E \text{ och }^{**} = 03 \text{ (hex)} + 00 \text{ (hex)} + 1E \text{ (hex)}$ | x) = 21 (hex). |
|                       | WIN                  | AA BB CC 07 0B 00 12 DD EE FF                                                        |                |
|                       | Space                | AA BB CC 07 46 00 4D DD EE FF                                                        |                |
|                       | Alt+Tab              | AA BB CC 07 1D 00 24 DD EE FF                                                        |                |
|                       | Alt+F4               | AA BB CC 07 1F 00 26 DD EE FF                                                        |                |
|                       | NUM_1                | AA BB CC 07 00 00 07 DD EE FF                                                        |                |
|                       | NUM_2                | AA BB CC 07 10 00 17 DD EE FF                                                        |                |
|                       | NUM_3                | AA BB CC 07 11 00 18 DD EE FF                                                        |                |
|                       | NUM_4                | AA BB CC 07 13 00 1A DD EE FF                                                        |                |
|                       | NUM_5                | AA BB CC 07 14 00 1B DD EE FF                                                        |                |
|                       | NUM_6                | AA BB CC 07 15 00 1C DD EE FF                                                        |                |
|                       | NUM_7                | AA BB CC 07 17 00 1E DD EE FF                                                        |                |
|                       | NUM_8                | AA BB CC 07 18 00 1F DD EE FF                                                        |                |
|                       | NUM_9                | AA BB CC 07 19 00 20 DD EE FF                                                        |                |
| Fjärrkontroll         | NUM_0                | AA BB CC 07 1B 00 22 DD EE FF                                                        |                |
|                       | Display              | AA BB CC 07 1C 00 23 DD EE FF                                                        |                |
|                       | Refresh              | AA BB CC 07 4C 00 53 DD EE FF                                                        |                |
|                       | Input                | AA BB CC 07 07 00 0E DD EE FF                                                        |                |
|                       | Home                 | AA BB CC 07 48 00 4F DD EE FF                                                        |                |
|                       | Menu                 | AA BB CC 07 0D 00 14 DD EE FF                                                        |                |
|                       | Delete               | AA BB CC 07 40 00 47 DD EE FF                                                        |                |
|                       | Energy               | AA BB CC 07 4E 00 55 DD EE FF                                                        |                |
|                       | UP                   | AA BB CC 07 47 00 4E DD EE FF                                                        |                |
|                       | DOWN                 | AA BB CC 07 4D 00 54 DD EE FF                                                        |                |
|                       | LEFT                 | AA BB CC 07 49 00 50 DD EE FF                                                        |                |
|                       | RIGHT                | AA BB CC 07 4B 00 52 DD EE FF                                                        |                |
|                       | ENTER                | AA BB CC 07 4A 00 51 DD EE FF                                                        |                |
|                       | Point                | AA BB CC 07 06 00 0D DD EE FF                                                        |                |

| Funktion | Läge     | Kod                           | Anmärkning |
|----------|----------|-------------------------------|------------|
|          | Back     | AA BB CC 07 0A 00 11 DD EE FF |            |
|          | CH+      | AA BB CC 07 02 00 09 DD EE FF |            |
|          | CH-      | AA BB CC 07 09 00 10 DD EE FF |            |
|          | VOL+     | AA BB CC 07 03 00 0A DD EE FF |            |
|          | VOL-     | AA BB CC 07 41 00 48 DD EE FF |            |
|          | PageUp   | AA BB CC 07 42 00 49 DD EE FF |            |
|          | PageDown | AA BB CC 07 0F 00 16 DD EE FF |            |
|          | F1       | AA BB CC 07 45 00 4C DD EE FF |            |
|          | F2       | AA BB CC 07 12 00 19 DD EE FF |            |
|          | F3       | AA BB CC 07 51 00 58 DD EE FF |            |
|          | F4       | AA BB CC 07 5B 00 62 DD EE FF |            |
|          | F5       | AA BB CC 07 44 00 4B DD EE FF |            |
|          | F6       | AA BB CC 07 50 00 57 DD EE FF |            |
|          | F7       | AA BB CC 07 43 00 4A DD EE FF |            |
|          | F8       | AA BB CC 07 1A 00 21 DD EE FF |            |
|          | F9       | AA BB CC 07 04 00 0B DD EE FF |            |
|          | F10      | AA BB CC 07 59 00 60 DD EE FF |            |
|          | F11      | AA BB CC 07 57 00 5E DD EE FF |            |
|          | F12      | AA BB CC 07 08 00 0F DD EE FF |            |
|          | RED      | AA BB CC 07 5C 00 63 DD EE FF |            |
|          | GREEN    | AA BB CC 07 5D 00 64 DD EE FF |            |
|          | YELLOW   | AA BB CC 07 5E 00 65 DD EE FF |            |
|          | BLUE     | AA BB CC 07 5F 00 66 DD EE FF |            |

#### Val av kodslista

| Funktion       | Kod                              | Svar                          | Status            |
|----------------|----------------------------------|-------------------------------|-------------------|
| Strömototuo    | AA BB CC 01 02 00 03 DD EE       | AA BB CC 80 00 00 80 DD EE FF | PÅ                |
| Shomstatus     | FF                               | AA BB CC 80 01 00 81 DD EE FF | AV                |
| Volymstatus    | AA BB CC 03 02 00 05 DD EE<br>FF | AA BB CC 82 00 xx ** DD EE FF | Volym = xx        |
|                |                                  | AA BB CC 82 01 00 83 DD EE FF | Ljud av           |
| Ljud av-status | FF                               | AA BB CC 82 01 01 84 DD EE FF | Slå på<br>volymen |
|                |                                  | AA BB CC 81 03 00 84 DD EE FF | VGA1              |
|                |                                  | AA BB CC 81 0E 00 8F DD EE FF | ANDROID+          |
|                |                                  | AA BB CC 81 05 00 86 DD EE FF | HDMI3             |
| Källetatus     | AA BB CC 02 00 00 02 DD EE<br>FF | AA BB CC 81 06 00 87 DD EE FF | HDMI1             |
| Nalislatus     |                                  | AA BB CC 81 07 00 88 DD EE FF | HDMI2             |
|                |                                  | AA BB CC 81 08 00 89 DD EE FF | Dator             |
|                |                                  | AA BB CC 81 0A 00 8B DD EE FF | ANDROID           |
|                |                                  | AA BB CC 81 11 00 92 DD EE FF | DP                |
|                |                                  | AA BB CC 83 00 00 82 DD EE FF | PÅ                |
| Datorstatus    | AA BB CC 09 02 00 0b DD EE       | AA BB CC 83 01 00 84 DD EE FF | AV                |
|                | FF                               | AA BB CC 83 02 00 85 DD EE FF | Viloläge          |
|                |                                  | AA BB CC 83 03 00 86 DD EE FF | Sovläge           |

## **Copyright-meddelande**

### Copyright

Användarmanualen (inklusive alla bilder, illustrationer och programvara) är skyddad av den internationella lagen om upphovsrätt. Alla rättigheter förbehålls. Ingen duplicering av manualen eller något innehåll som ingår i manualen är tillåtet utan skriftligt medgivande från tillverkaren.

Vivitek är ett varumärke som tillhör Delta Electronics, Inc. ©Alla rättigheter förbehålls. 2017

#### Ansvarsfriskrivning

Informationen i denna manual kan ändras utan ytterligare meddelande. Tillverkaren lämnar inget uttalande eller garanti för innehållet i manualen och uppger tydligt de underförstådda garantierna för försäljningsbarhet och lämplighet för ett visst ändamål. Tillverkaren förbehåller sig rätten att ändra publiceringen och ändra innehållet i materialet när som helst utan föregående meddelande till någon person.

#### Om denna manual

Manualen beskriver hur man installerar och använder skärmen och är tillämplig för slutanvändaren. Relevant information (t.ex. illustrationer och beskrivningar) finns på samma sida när detta är möjligt. Formatet är enkelt att skriva ut och är bekvämt för läsning och pappersbesparing som skyddar miljön. Det föreslås att du skriver ut den sida du behöver.

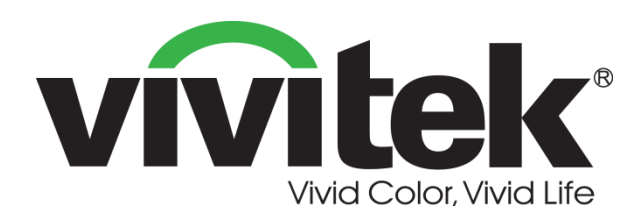

### Vivitek Americas 46101 Fremont Blvd, Fremont, CA 94538 U.S.A. T: +1-510-668-5100 F: +1-510-668-0680

#### Vivitek Asia

7F, No. 186, Ruey Kuang Road, Neihu, Taipei 11491 Taiwan R.O.C. T: +886-2-8797-2088 F: +886-2-6600-2358

#### Vivitek Europe

Zandsteen 15, 2132 MZ Hoofddorp The Netherlands T: +31-20-800-3960 F: +31-20-655-0999 www.vivitekcorp.com

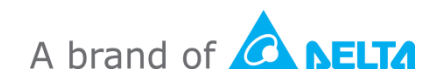